สถิติสำหรับการวิเคราะห์ข้อมูล การสรุปและอภิปรายผลการวิจัย การเขียนข้อเสนอแนะจากการวิจัย ในโครงการพัฒนางานประจำสู่งานวิจัย (R2R) ดร.พสชนั้น นิรมิตรไชยนนท์ ภาควิชาศึกษ<mark>าศาสต</mark>ร์ คณะสังคมศาสตร์และมนุษยศาสตร์ มหาวิทยาลัยมหิดล Email : poschanan.nir@mahidol.ac.th

@มหาวิทยาลัยพะเยา 4 – 5 มิถุนายน 2557

# ประเด็นการเรียนรู้

- ★ ภาพรวมของโปรแกรม SPSS
- ★ การสร้างไฟล์ข้อมูล
- ★ การบริหารจัดการข้อมูล
- ★ สถิติเชิงบรรยาย
- ★ การเปรียบเทียบค่าเฉลี่ย
- ★ การสรุปผลการวิจัย
- ★ การอภิปรายผล
- ★ การเขียนข้อเสนอแนะจากการวิจัย

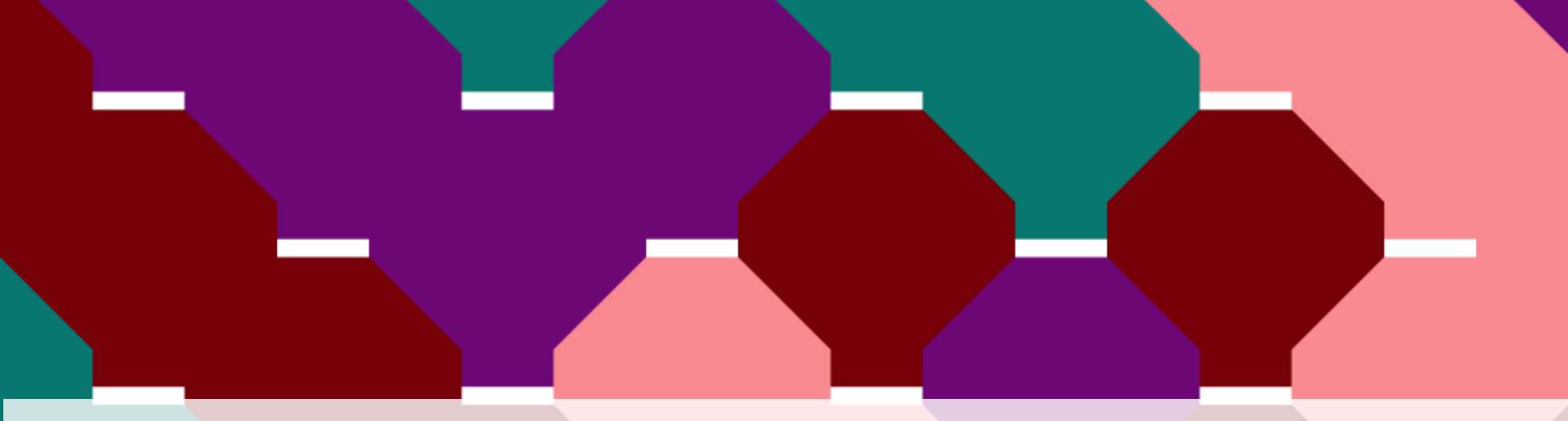

# ภาพรวมของโปรแกรม SPSS

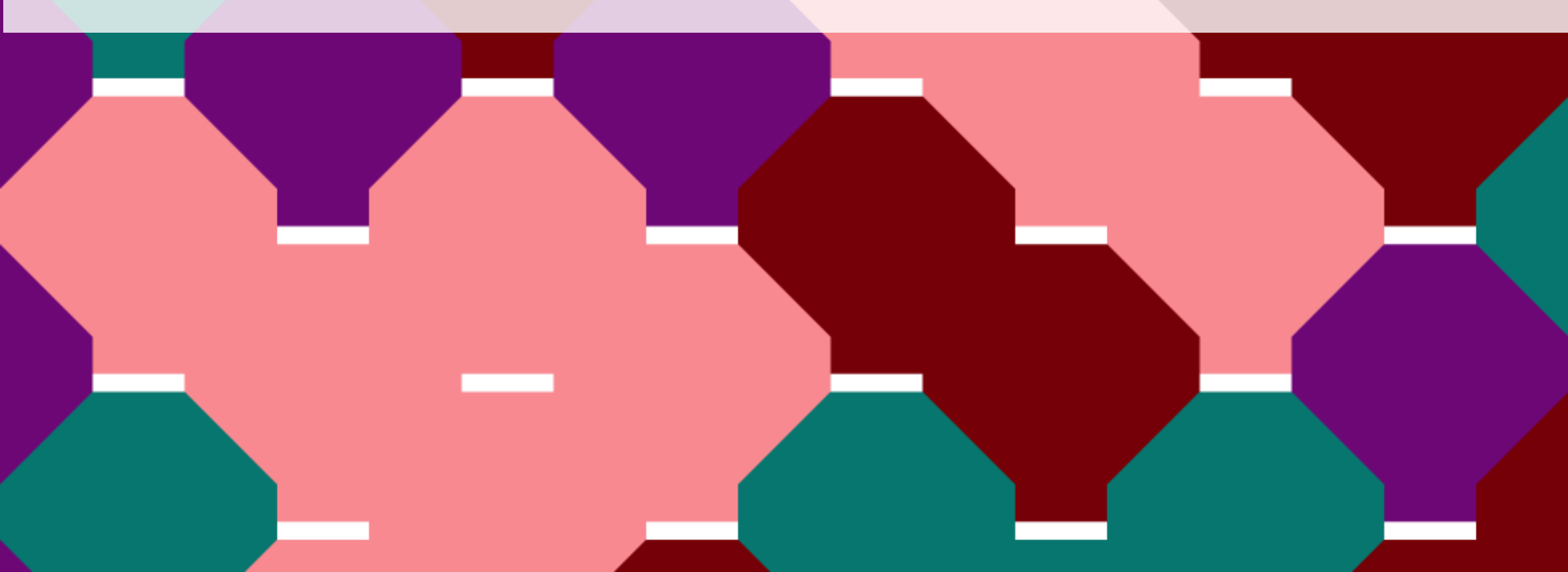

# ทำความรู้จักกับโปรแกรม SPSS

★ การจัดการข้อมูลและการวิเคราะห์

★ ผลการวิเคราะห์ข้อมูลด้วยสถิติและการสร้างกราฟต่างๆ

★ สำหรับสถิติ Parametric and non-parametric

★ วิเคราะห์ข้อมูลจากไฟล์ Excel

★ ทักษะที่จำเป็น คือ ทักษะทางการวิจัย สถิติและคอมพิวเตอร์

## ประเภทของตัวแปร

## **Scale** (Interval & Ratio)

\* Ordinal

\* Nominal

# หน้าต่างของ SPSS

#### 1. Data Editor (sav.)

| 🔄 Anxiet                  | y.sav [            | DataSet1]         | - SPSS Data                | Edito       | -              |                                 |                    |      |                   | - 23      |
|---------------------------|--------------------|-------------------|----------------------------|-------------|----------------|---------------------------------|--------------------|------|-------------------|-----------|
| <u>F</u> ile <u>E</u> dit | ⊻iew               | <u>D</u> ata j    | <u>T</u> ransform <u>A</u> | nalyze      | <u>G</u> raphs | <u>U</u> tilities Add- <u>o</u> | ins <u>Wi</u> ndow | Help |                   |           |
| 😕 📕 🚊                     | 1 📑                | $\bullet \bullet$ | 🚬 📑 📑                      | <b>#</b> \$ | +              | 📰 🦺 📰 🥂                         | 🐳 🙆 🌑 🖉            |      |                   |           |
| 1 : subject               |                    | 1                 |                            |             |                |                                 |                    |      | Visible: 5 of 5 V | ′ariables |
|                           |                    | subject           | anxiety                    |             | tension        | score                           | trial              | var  | var               |           |
| 1                         |                    |                   | 1                          | 1           | 1              | 18                              | 1                  |      |                   | -         |
| 2                         |                    |                   | 1                          | 1           | 1              | 14                              | 2                  |      |                   | -         |
| 3                         |                    |                   | 1                          | 1           | 1              | 12                              | 3                  |      |                   |           |
| 4                         |                    |                   | 1                          | 1           | 1              | 6                               | 4                  |      |                   |           |
| 5                         |                    | 2                 | 2                          | 1           | 1              | 19                              | 1                  |      |                   |           |
| 6                         |                    | 2                 | 2                          | 1           | 1              | 12                              | 2                  |      |                   |           |
| 7                         |                    | 2                 | 2                          | 1           | 1              | 8                               | 3                  |      |                   |           |
| 8                         |                    | 2                 | 2                          | 1           | 1              | 4                               | 4                  |      |                   |           |
| 9                         |                    | 3                 | 3                          | 1           | 1              | 14                              | 1                  |      |                   |           |
| 10                        |                    | 3                 | 3                          | 1           | 1              | 10                              | 2                  |      |                   |           |
| 11                        |                    | 3                 | 3                          | 1           | 1              | 6                               | 3                  |      |                   |           |
| 12                        |                    | 3                 | 3                          | 1           | 1              | 2                               | 4                  |      |                   |           |
| 13                        |                    | 4                 | 4                          | 1           | 2              | 16                              | 1                  |      |                   |           |
| 14                        |                    | 4                 | 4                          | 1           | 2              | 12                              | 2                  |      |                   |           |
| 4.5                       | •                  | *                 | 4                          | 1           |                | 10                              | 2                  |      |                   |           |
| Data View                 | <mark>/</mark> ∨ar | iable View        |                            |             |                |                                 |                    |      |                   |           |

SPSS Processor is ready

# หน้าต่างของ SPSS (ต่อ)

#### 2. Output Viewer (spv.)

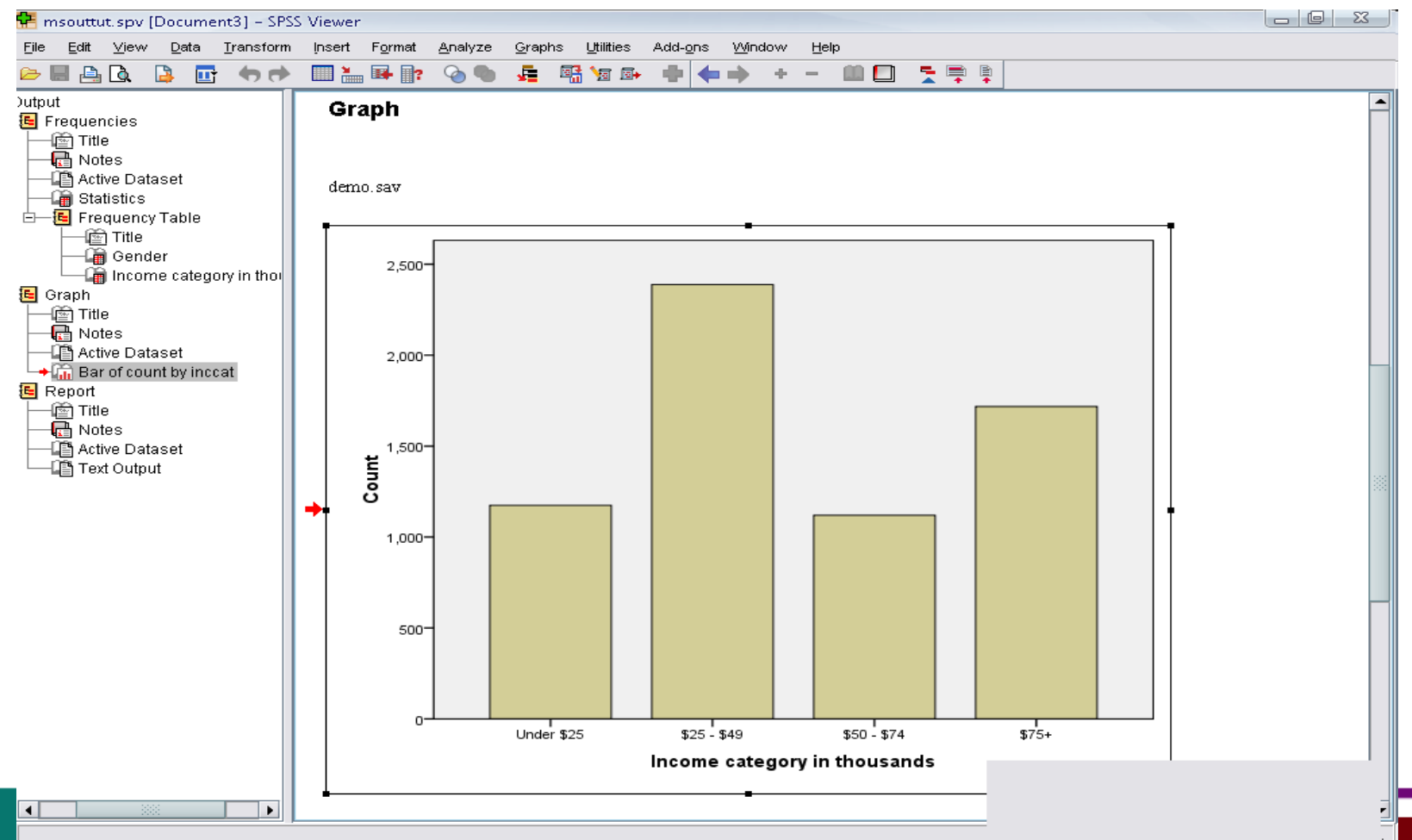

# การสร้างและแก้ไขข้อมูล/ การจัดการข้อมูลเพื่อวิเคราะห์

#### เปิดหน้าต่าง variable view เพื่อจัดการข้อมูล

#### Untitled1 [DataSet0] - PASW Statistics Data Editor

| <u>F</u> ile <u>E</u> dit | <u>V</u> iew <u>D</u> ata | Transform | <u>A</u> nalyze <u>G</u> rag | hs <u>U</u> tilities | s Add- <u>o</u> ns <u>W</u> | indow <u>H</u> elp |         |         |       |         |      |
|---------------------------|---------------------------|-----------|------------------------------|----------------------|-----------------------------|--------------------|---------|---------|-------|---------|------|
|                           |                           |           |                              |                      |                             |                    | 💻 🖧 🖺   |         |       | ABC     |      |
|                           |                           |           |                              |                      |                             |                    |         |         |       |         |      |
| 4                         | Name                      | Type      | VVidth                       | Decimals             | Label                       | Values             | Missing | Columns | Align | Measure | Role |
| 2                         |                           |           |                              |                      |                             |                    |         |         |       |         |      |
| 2                         |                           |           |                              |                      |                             |                    |         |         |       |         |      |
| 3                         |                           |           |                              |                      |                             |                    |         |         |       |         |      |
| 4                         |                           |           |                              |                      |                             |                    |         |         |       |         |      |
| 5                         |                           |           |                              |                      |                             |                    |         |         |       |         |      |
| 6                         |                           |           |                              |                      |                             |                    |         |         |       |         |      |
| 1                         |                           |           |                              |                      |                             |                    |         |         |       |         |      |
| 8                         |                           |           |                              |                      |                             |                    |         |         |       |         |      |
| 9                         |                           |           |                              |                      |                             |                    |         |         |       |         |      |
| 10                        |                           |           |                              |                      |                             |                    |         |         |       |         |      |
| 11                        |                           |           |                              |                      |                             |                    |         |         |       |         |      |
| 12                        |                           |           |                              |                      |                             |                    |         |         |       |         |      |
| 13                        |                           |           |                              |                      |                             |                    |         |         |       |         |      |
| 14                        |                           |           |                              |                      |                             |                    |         |         |       |         |      |
| 15                        |                           |           |                              |                      |                             |                    |         |         |       |         |      |
| 16                        |                           |           |                              |                      |                             |                    |         |         |       |         |      |
| 17                        |                           |           |                              |                      |                             |                    |         |         |       |         |      |
| 18                        |                           |           |                              |                      |                             |                    |         |         |       |         |      |
| 19                        |                           |           |                              |                      |                             |                    |         |         |       |         |      |
| 20                        |                           |           |                              |                      |                             |                    |         |         |       |         |      |
| 21                        |                           |           |                              |                      |                             |                    |         |         |       |         |      |
| 22                        |                           |           |                              |                      |                             |                    |         |         |       |         |      |
| 23                        |                           |           |                              |                      |                             |                    |         |         |       |         |      |
| 24                        |                           |           |                              |                      |                             |                    |         |         |       |         |      |
| 25                        |                           |           |                              |                      |                             |                    |         |         |       |         |      |
|                           | 1                         |           |                              |                      |                             |                    |         |         |       |         |      |
| Data View                 | Variable View             |           |                              |                      |                             |                    |         |         |       |         |      |

# การจัดการข้อมูลใน variable view

\* Name : ชื่อตัวแปร (ภาษาอังกฤษ)

\* Type : ชนิดของตัวแปร (เลือก Numeric)

★ Width : ขนาดของตัวแปร

★ Decimals : หลักหลังจุดทศนิยม

\* Label : ความหมายของตัวแปรที่เรากำหนดในช่อง " Name" (ชื่อไทย/ชื่อเต็ม)

\* Values : กำหนดค่าตัวแปร เช่น เพศชาย = 1 เพศหญิง = 2 Value

\* Missing : กำหนดค่าสูญหาย 🔶 Discrete Missing Value เช่น 9, 99, 999

★ Measurement : Scale (Interval & Ratio)/ Ordinal/ Nominal

#### • เปิดหน้าต่าง data view เพื่อกรอกข้อมูลจากแบบสอบถาม

#### Untitled1 [DataSet0] - PASW Statistics Data Editor File Edit View Data Transform Analyze Graphs Utilities Add-ons Window <u>H</u>elp - A -ABC 4 \* var var var var var var var var var var var var 1 2 3 4 5 6 7 8 9 10 11 12 13 14 15 16 17 18 19 20 21 22 23 24 4

Data View Variable View

# การเช็คข้อมูลจากกลุ่มตัวอย่าง

© คำสั่ง "Analyze" → "Reports" → "Case summaries" →ใส่ตัวแปรในกล่องขวา →
 Ok

W [DataSot1] - DASW/ Statistics Data

|                           | maryzeisav [batas         |             | addites bata car                 |                      |                               |                  |       |       |       |          |
|---------------------------|---------------------------|-------------|----------------------------------|----------------------|-------------------------------|------------------|-------|-------|-------|----------|
| <u>F</u> ile <u>E</u> dit | <u>V</u> iew <u>D</u> ata | Transform A | <mark>nalyze <u>G</u>raph</mark> | is <u>U</u> tilities | Add- <u>o</u> ns <u>W</u> ine | dow <u>H</u> elp |       |       |       |          |
|                           |                           | 📮 🖛 🧧       | Re <u>p</u> orts                 | Statistics N         | Codebook                      |                  |       |       |       | <u>A</u> |
| 1:sex                     | 1.0                       | 0           | Compose M                        |                      | CLAP Cub                      | es               |       |       |       |          |
| 1                         | COX                       | cdl         | Congratulia                      |                      | 🔚 Case Su <u>m</u>            | maries           |       | model |       |          |
| 1                         | 1 00                      | 125 (       | General Lin                      | lear Moder P         | 🙀 <u>R</u> eport Sur          | mmaries in Ro    | NS    | 48.00 | 54.00 |          |
| 2                         | 1.00                      | 95.0        | Correlate                        |                      | 🐺 Report Sur                  | mmaries in Col   | umns  | 45.00 | 49.00 |          |
| 3                         | 1.00                      | 114 (       | Regression                       |                      | 83.00                         | 63.00            | 51.00 | 39.00 | 45.00 |          |
| 4                         | 1.00                      | 111.0       | Classity                         | P                    | 82.00                         | 69.00            | 55.00 | 49.00 | 53.00 |          |
| 5                         | 1.00                      | 109.0       | Dimension                        | Reduction            | 79.00                         | 62.00            | 45.00 | 39.00 | 51.00 |          |
| 6                         | 2 00                      | 108.0       | Sc <u>a</u> le                   | ▶                    | 90.00                         | 70.00            | 53.00 | 50.00 | 52.00 |          |
| 7                         | 2.00                      | 111 (       | Nonparame                        | etric Tests 🕨        | 80.00                         | 68.00            | 55.00 | 46.00 | 51.00 |          |
| 8                         | 2.00                      | 94 (        | Forecasting                      | a 🕨                  | 74 00                         | 68.00            | 57.00 | 43.00 | 53.00 |          |
| 9                         | 2.00                      | 112.0       | M <u>u</u> ltiple Re             | sponse 🕨             | 76.00                         | 67.00            | 46.00 | 40.00 | 39.00 |          |
| 10                        | 1.00                      | 126.0       | <u>Q</u> uality Con              | trol 🕨               | 85.00                         | 75.00            | 51.00 | 47.00 | 40.00 |          |
| 11                        | 1.00                      | 111.0       | ROC Curve                        |                      | 86.00                         | 72.00            | 52.00 | 56.00 | 51.00 |          |
| 12                        | 1.00                      | 108.0       | <u>A</u> mos 18                  |                      | 73.00                         | 65.00            | 52.00 | 47.00 | 50.00 |          |
| 13                        | 2.00                      | 110.00      | 43.00                            | 32.00                | 72.00                         | 65.00            | 50.00 | 46.00 | 47.00 |          |
| 14                        | 2.00                      | 119.00      | 47.00                            | 45.00                | 88.00                         | 76.00            | 42.00 | 45.00 | 46.00 |          |
| 15                        | 2.00                      | 127.00      | 48.00                            | 46.00                | 83.00                         | 70.00            | 52.00 | 41.00 | 49.00 |          |
| 16                        | 2.00                      | 131.00      | 46.00                            | 37.00                | 91.00                         | 70.00            | 57.00 | 46.00 | 58.00 |          |
| 17                        | 2.00                      | 113.00      | 47.00                            | 45.00                | 71.00                         | 58.00            | 35.00 | 27.00 | 27.00 |          |
| 18                        | 2.00                      | 122.00      | 47.00                            | 43.00                | 88.00                         | 69.00            | 58.00 | 46.00 | 51.00 |          |
| 19                        | 2.00                      | 112.00      | 43.00                            | 36.00                | 85.00                         | 69.00            | 48.00 | 41.00 | 43.00 |          |
| 20                        | 2.00                      | 117.00      | 44.00                            | 39.00                | 76.00                         | 57.00            | 47.00 | 28.00 | 34.00 |          |
| 21                        | 2.00                      | 129.00      | 47.00                            | 45.00                | 87.00                         | 78.00            | 54.00 | 48.00 | 59.00 |          |
| 22                        | 1.00                      | 126.00      | 50.00                            | 48.00                | 94.00                         | 77.00            | 56.00 | 50.00 | 51.00 |          |
| 23                        | 2.00                      | 125.00      | 55.00                            | 54.00                | 92.00                         | 77.00            | 50.00 | 51.00 | 54.00 |          |
| 24                        | 2 00                      | 111 00      | 50.00                            | 46.00                | 79.00                         | 68.00            | 56.00 | 39.00 | 50.00 |          |
|                           |                           |             |                                  |                      |                               |                  |       |       |       | _        |

Data View Variable View

Case Summaries.

# การรวมข้อมูลในแต่ละตัวแปร

Pำสั่ง "Transform" 
 Compute variable" 
 ตั้งชื่อตัวแปรใหม่ในกล่องซ้าย
 ใส่ตัว แปรย่อยๆ ในกล่องขวา
 Ok
 Ok

| Compute Variable                                                                                                    |                                                                                                    |                                                                                                    |
|----------------------------------------------------------------------------------------------------|----------------------------------------------------------------------------------------------------|----------------------------------------------------------------------------------------------------|
| Compute Variable<br>Target Variable:<br>SumSDL<br>Type & Label<br>Gender [sex]<br>Seff-directed learni<br>perceived self - effic<br>perceived self - effic<br>readiness of self-dir<br>readiness of self-dir<br>family relationship [re]<br>learning modeling [<br>facilitator of learnin<br>peers relationship [f<br>peers relationship [f<br>Pre self-directed le<br>Post self-directed l | Num <u>eric Expression:</u> sdl1+sdl2+sdl3         +       >       7       8       9         -        >       7       8       9         -        >       7       8       9         -        >       7       8       9         -        >       7       8       9         -        >       7       8       9         -        >       7       8       9         -        >       7       8       9         -          1       2       3         /       &       1       0       .       1         **       ~       ()       Delete       1 | Function group:<br>All<br>Arithmetic<br>CDF & Noncentral CDF<br>Conversion<br>Current Date/Time<br>Date Arithmetic<br>Date Creation |
|                                                                                                    | OK Paste Reset Cancel Hel                                                                                                    |                                                                                                    |
|                                                                                                    |                                                                                                    |                                                                                                    |

# การเลือกเคสเพื่อวิเคราะห์

คำสั่ง "Data" → "Select cases" → Select "if conditions is satified → ระบุเคสที่ ต้องการวิเคราะห์ เช่น เพศชายอย่างเดียว → Ok

| Select Cases: If                                                                                                    |                       |                                                                                                    |
|----------------------------------------------------------------------------------------------------|-----------------------|----------------------------------------------------------------------------------------------------|
| <ul> <li>Gender [sex]</li> <li>self-directed learni</li> <li>intrinsic motivation [</li> <li>perceived self - effic</li> <li>readiness of self-dir</li> <li>attitude [att]</li> <li>family relationship [re]</li> <li>learning modeling [</li> <li>learning support [ss]</li> <li>facilitator of learnin</li> <li>peers relationship [f</li> <li>learning resource [Ir]</li> <li>Pre self-directed le</li> <li>Post self-directed 1</li> </ul> | Centinus Concol Ution | Function group:<br>All<br>Arithmetic<br>CDF & Noncentral CDF<br>Conversion<br>Current Date/Time<br>Date Arithmetic<br>Date Creation |
|                                                                                                    | Continue Cancel Help  |                                                                                                    |

# การเรียงลำดับเคส

#### 

| 🔛 sample.s                | sav [D       | ataSet       | 1] – SPSS Da              | ta Editor       |                |           |                  |               |               |
|---------------------------|--------------|--------------|---------------------------|-----------------|----------------|-----------|------------------|---------------|---------------|
| <u>F</u> ile <u>E</u> dit | <u>∨</u> iew | <u>D</u> ata | Transform                 | <u>A</u> nalyze | <u>G</u> raphs | Utilities | Add- <u>o</u> ns | <u>Window</u> | Help          |
| 🗁 📕 🚔                     | <b></b> ;    | 📝 De         | efine <u>∨</u> ariable P  | properties      |                | 📰 🤨       | 📑 🛯 😽 🍳          | •             |               |
| 1 : Name                  |              |              | opy Data Prope            | rties           |                |           |                  | Visible: 3 of | i 3 Variables |
|                           | N            | Ne Ne        | w Custom Att              | ri <u>b</u> ute |                | ht        | var              | Var           |               |
| 1                         | JAU          | 🔂 De         | gfine Dates               |                 |                | 5.4       |                  |               |               |
| 2                         | SAL          | 🔡 De         | efine <u>M</u> ultiple R  | esponse Se      | ts             | 5.3       |                  |               |               |
| 3                         | DON          | 🔡 Ide        | entify D <u>u</u> plicate | e Cases         |                | 5.6       |                  |               |               |
| 4                         | SAE          | Pr Sc        | nt Cases                  |                 |                | 5.7       |                  |               |               |
| 5                         | JOH          |              | ort Variables             |                 |                | 5.7       |                  |               |               |
| 6                         | MAF          | Tra          | anspose                   |                 |                | 6.0       |                  |               |               |
| 7                         | ERIC         | Re           | structure                 |                 |                | 6.4       |                  |               |               |
| 8                         | BRU          | Me           | erge Files                |                 | •              | 5.9       |                  |               | -             |
|                           | •            |              | ggregate                  |                 |                |           |                  |               |               |
| Data View                 | Varia        | Co           | py <u>D</u> ataset        |                 |                |           |                  |               |               |
| Sort Cases                |              |              |                           |                 |                | SEPSS Pro | ocessor is re    | ady           |               |

# สถิติเชิงบรรยาย : การวิเคราะห์ข้อมูลทั่วไปของ กลุ่มตัวอย่างและตัวแปร

## สถิติเชิงบรรยาย (Descriptive statistics)

- การศึกษาความถี่ (Frequencies)
- การศึกษาเชิงบรรยาย (Descriptives)
- การศึกษาความถี่ระหว่างกลุ่ม (Crosstabs)

การวิเคราะห์ข้อมูลส่วนบุคคลของ กลุ่มตัวอย่างและภาพรวมของตัวแปร

#### \*คำสั่ง Frequencies

การวิเคราะห์เพื่อนับจำนวนและร้อย (Norminal ,ordinal, interval, ratio)

#### \*คำสั่ง Descriptives

 การวิเคราะห์ค่าสูงสุด - ต่ำสุด ค่าเฉลี่ย และค่าเบี่ยงเบนมาตรฐาน (Interval and Ratio)

# การใช้ SPSS ในคำสั่ง Frequencies

- 🙂 คำสั่ง Analyze 🗲
- $\odot$  Descriptive statistics  $\rightarrow$
- $\odot$  Frequencies  $\rightarrow$
- $igodoldsymbol{eta}$  ใส่ตัวแปรในกล่องขวา (Norminal / ordinal scale)  $igodoldsymbol{ o}$
- 🕑 ถ้าต้องการแผนภูมิ เลือก Chart type 🔶
- Continue & OK

## Frequencies

| 🖬 Employee                         | e data.sav [Dat                    | :aSet1] - 1 | SPSS Data        | Editor                |                   |
|------------------------------------|------------------------------------|-------------|------------------|-----------------------|-------------------|
| <u>F</u> ile <u>E</u> dit <u>V</u> | <u>/</u> iew <u>D</u> ata <u>T</u> | ransform    | <u>A</u> nalyze  | <u>G</u> raphs        | <u>U</u> tilities |
| 궏 📕 🚔                              | 📴 🔶 🖶                              | 1           | Repor            | ts                    |                   |
| 1 : id                             | 1                                  |             | D <u>e</u> scr   | iptive Statis         | tics              |
|                                    |                                    | qe          | Ta <u>b</u> les  | 3                     |                   |
|                                    | id                                 | nd          | Compa            | are Means             |                   |
|                                    |                                    | er          | <u>G</u> ener    | al Linear M           | odel              |
| 1                                  | 1                                  | m           | Gener            | ali <u>z</u> ed Line: | ar Models         |
| 2                                  | 2                                  | m           | Mi <u>x</u> ed   | Models                |                   |
| 3                                  | 3                                  | f           | <u>C</u> orrel   | ate                   |                   |
| 4                                  | 4                                  | f           | <u>R</u> egre    | ssion                 |                   |
| 5                                  | 5                                  | m           | Loglin           | ear                   |                   |
| 6                                  | 6                                  | m           | Classi           | <u>f</u> y            |                   |
| 7                                  | 7                                  | m           | <u>D</u> ata F   | Reduction             |                   |
| 8                                  | 8                                  | f           | Sc <u>a</u> le   |                       |                   |
| 9                                  | 9                                  | f           | <u>N</u> onpa    | rametric Te           | ests              |
| 10                                 | 10                                 | <b>f</b>    | Time S           | Series                |                   |
| Dete Wien                          | Undalata Uta                       |             | <u>S</u> urviv   | al                    |                   |
| Data View                          | variable view                      |             | M <u>u</u> ltipl | e Respons             | е                 |
| Frequencies                        |                                    |             |                  |                       |                   |

|                     |           |         |         |                   | X         |
|---------------------|-----------|---------|---------|-------------------|-----------|
| Add- <u>o</u> ns V  | Vindow    | Help    |         |                   |           |
| 🔶 🔯 🌾               |           |         | 1       |                   |           |
| • 123 <u>Freq</u>   | juencies  |         |         | Visible: 10 of 10 | Variables |
| 🔸 📙 <u>D</u> esi    | criptives |         |         |                   |           |
| 🕨 🔩 Expl            | ore       |         |         | salbegin          | jc        |
| 🕨 💌 <u>C</u> ros    | stabs     |         |         |                   |           |
| • 1/2 <u>R</u> atio | D         |         | 000     | \$27,000          | ▲<br>     |
| 🔸 🙍 <u>Р</u> -Р І   | Plots     |         | 200     | \$18,750          | 1001      |
| 🔸 🛃 ଜ୍ର-ଭ           | Plots     |         | 450     | \$12,000          |           |
| •                   | 1         | \$21    | ,900    | \$13,200          |           |
| •                   | 1         | \$45    | ,000    | \$21,000          |           |
| •                   | 1         | \$32    | ,100    | \$13,500          |           |
| •                   | 1         | \$36    | ,000    | \$18,750          |           |
| •                   | 1         | \$21    | ,900    | \$9,750           |           |
| •                   | 1         | \$27    | ,900    | \$12,750          |           |
| •                   | 1         | @"14    | 000     | £10 £00           | ▼<br>     |
| •                   |           |         |         |                   |           |
| •                   | 0000 0    |         |         |                   |           |
|                     | SPSS P    | rocesso | or is r | eady              |           |

| Frequencies                                                                                                    |                                                          |                      |                                                    |
|----------------------------------------------------------------------------------------------------|----------------------------------------------------------|----------------------|----------------------------------------------------|
|                                                                                                    |                                                          | ⊻ariable(s):         |                                                    |
| Employee Code [id]     Date of Birth [bdate]     Educational Level (y     Employment Categor     Current Salary [salary]     Beginning Salary [sal     Months since Hire [jo |                                                          | 🔏 Gender (gender)    | <u>C</u> harts<br><u>C</u> harts<br><u>E</u> ormat |
| Previous Experience<br>Minority Classificatio                                                                                                    | •                                                        |                      |                                                    |
| Display frequency tables     OK                                                                                                    | <u>P</u> aste                                            | <u>R</u> eset Cancel | Help                                               |
|                                                                                                    |                                                          |                      |                                                    |
| 🖬 Frequen                                                                                                    | cies:                                                    | Charts               | 23                                                 |
| Chart Typ                                                                                                    | cies:                                                    | Charts               |                                                    |
| Chart Typ                                                                                                    | cies:<br>e                                               | Charts               |                                                    |
| Chart Typ<br>O None<br>Sear chart                                                                                                    | e<br>earts                                               | Charts               |                                                    |
| Chart Typ<br>O None<br>Ear chart<br>O Pie cha                                                                                                    | e<br>e<br>arts<br>rts                                    | Charts               |                                                    |
| Chart Typ<br>Chart Typ<br>None<br>Ear cha<br>Pie cha<br>Histogra                                                                                                    | e<br>e<br>arts<br>rts<br>ams:                            | Charts               |                                                    |
| Chart Typ Chart Typ Ngne Bar cha Pie cha Histogra                                                                                                    | e<br>arts<br>rts<br>ams:<br>h norm                       | Charts<br>nal curve  |                                                    |
| Chart Typ Chart Typ Ngne Bar cha Die cha Die cha Die cha Die cha                                                                                                    | e<br>e<br>rts<br>ams:<br>h norm                          | nal curve            |                                                    |
| Chart Typ Chart Typ Ngne Deie cha Deie cha Histogra Chart Valu Erequer                                                                                                    | eries:<br>earts<br>rts<br>ams:<br>h norm<br>ues<br>ncies | nal curve            | 23                                                 |

### Frequencies output

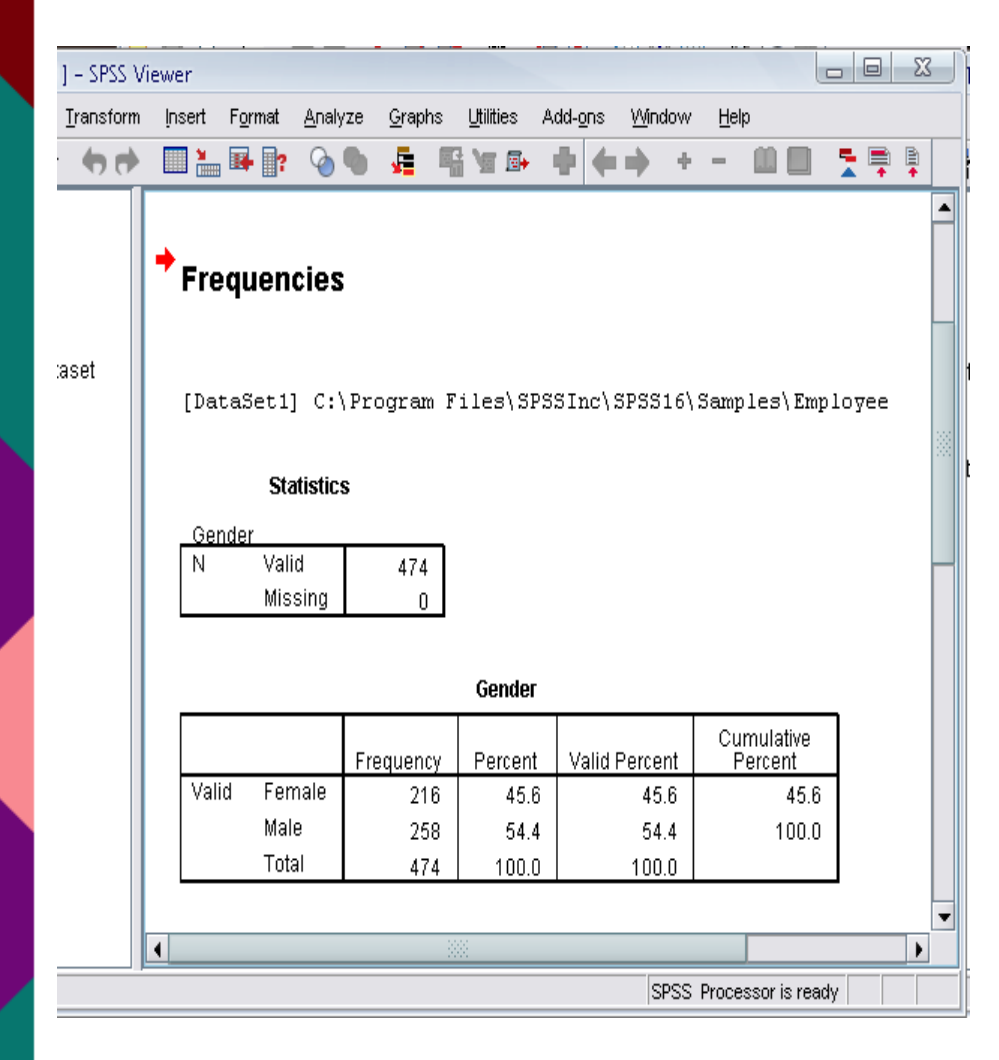

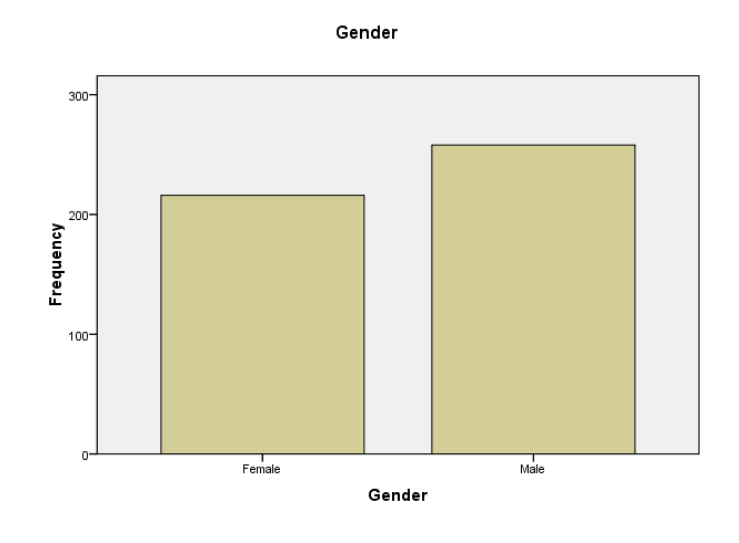

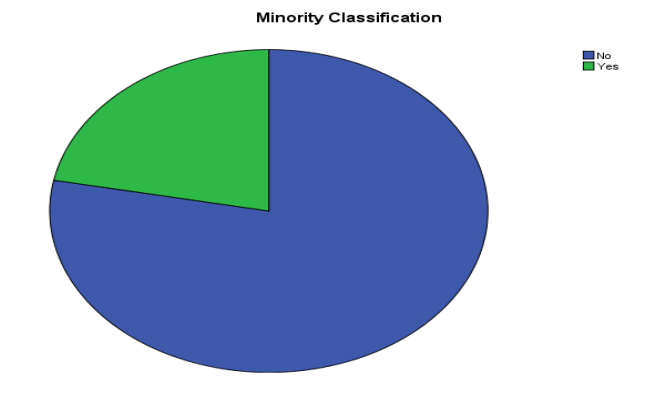

#### ตัวอย่างการเขียนและแปลผล Frequencies

ดาราง 5 แสดงจำนวนและค่าร้อยละ ของลักษณะประชากรศาสตร์ที่มีการปรับปรุง

| ข้อมูลลักษณะทางประชากรศาสตร์ | ความถี่ (คน) | ร้อยละ |
|------------------------------|--------------|--------|
| อายุ                         |              |        |
| ต่ำกว่า 30 ปี                | 41           | 22.9   |
| 30-39 ปี                     | 76           | 42.5   |
| 40 ปีขึ้นไป                  | 62           | 34.6   |
| รวท                          | 179          | 100.0  |
| วุฒิการศึกษา                 |              |        |
| ต่ำกว่าปริญญาตรี             | 70           | 39.1   |
| ปริญญาตรีหรือเทียบเท่า       | 78           | 43.6   |
| ปริญญาโทขึ้นไป               | 31           | 17.3   |
| <u>ร</u> วท                  | 179          | 100.0  |

จากตาราง 5 แสดงจำนวนและค่าร้อยละ ของลักษณะประชากรศาสตร์ที่มีการปรับปรุงแล้ว

อายุ จากกลุ่มตัวอย่างที่มีอายุมากกว่า 50 ปี มีจำนวนเพียง 18 คน จึงนำไปรวมไว้ในกลุ่มที่ มีอายุ 40-49 ปี พบว่า ผู้ตอบแบบสอบถามส่วนใหญ่มีอายุ 30-39 ปี จำนวน 76 คน คิดเป็นร้อยละ 42.5 รองลงมาคือ อายุ 40-49 ปีขึ้นไป จำนวน 62 คน คิดเป็นร้อยละ 34.6 และต่ำกว่า 30 ปี จำนวน 41 คน คิดเป็นร้อยละ 22.9 ตามลำดับ

ดังนี้

วุฒิการศึกษา จากกลุ่มตัวอย่างที่มีวุฒิการศึกษาสูงกว่าปริญญาโท มีจำนวนเพียง 5 คน จึง นำไปรวมไว้ในกลุ่มปริญญาโท พบว่า ผู้ตอบแบบสอบถามส่วนใหญ่ มีวุฒิการศึกษาปริญญาตรีหรือ เทียบเท่า จำนวน 78 คน คิดเป็นร้อยละ 43.6 รองลงมาคือ ต่ำกว่าปริญญาตรี จำนวน 70 คน คิด เป็นร้อยละ 39.1 และปริญญาโทขึ้นไป จำนวน 31 คน คิดเป็นร้อยละ 17.3 ตามลำดับ

# การใช้ SPSS ในคำสั่ง Descriptives

🙂 คำสั่ง Analyze 🗲

 $\odot$  Descriptive statistics  $\rightarrow$ 

☺ Descriptives →

🙂 ใส่ตัวแปรในกล่องขวา (Interval scale) 🔶

🙂 เข้าคำสั่ง option เลือก Mean, SD, Min,Max 🔶

Continue & OK

## Descriptives

| 👔 Da         | ita for a    | nalyze.s     | av (Data     | Set1] - PASW | Statistics [    | )ata Editor       |                   |                |
|--------------|--------------|--------------|--------------|--------------|-----------------|-------------------|-------------------|----------------|
| <u>F</u> ile | <u>E</u> dit | <u>V</u> iew | <u>D</u> ata | Transform    | <u>A</u> nalyze | <u>G</u> raphs    | <u>U</u> tilities | Add- <u>o</u>  |
| P            |              |              |              |              | Rep             | orts              | •                 | Å              |
| - 1          |              | - YG         |              | • -          | D <u>e</u> s    | criptive St       | atistics 🕨        | 123            |
| 1:se         | x            |              | 1.0          | 00           | Cor             | <u>n</u> pare Mea | ins 🕨             | Pa 0           |
|              |              |              | sex          | sdl          | <u>G</u> er     | eral Linea        | r Model 🕨         | . <b>A</b> . F |
|              | 1            |              | 1.00         | 125.0        | <u>C</u> or     | relate            | •                 |                |
|              | 2            |              | 1.00         | 95.0         | <u>R</u> eg     | ression           | •                 |                |
|              | 3            |              | 1.00         | 114.0        | Cla             | ssify             | •                 |                |
|              | 4            |              | 1.00         | 111.0        | Dim             | ension Re         | eduction►         | <u> 7</u>      |
|              | 5            |              | 1.00         | 109.0        | Sca             | le                | •                 | 🤧 (            |
|              | 6            |              | 2.00         | 108.0        | Nor             | parametri         | c Tests ▶         |                |
|              | 7            |              | 2.00         | 111.0        | Eor             | casting           |                   |                |
|              | 8            |              | 2.00         | 94.0         | Mult            | inla Rasn         | onso k            |                |
|              | 9            |              | 2.00         | 112.0        | 0us             | lity Contro       |                   |                |
|              | 10           |              | 1.00         | 126.0        |                 |                   | r                 |                |
|              | 11           |              | 1.00         | 111.0        |                 | Cur <u>v</u> e    |                   |                |
|              | 12           |              | 1.00         | 108.0        | <u>A</u> mo     | os 18             |                   |                |
|              | 13           |              | 2.00         | ) 110.(      | 00              | 43.00             | 32.00             |                |
|              | 14           |              | 2.00         | 119.0        | 00              | 47.00             | 45.00             |                |
|              | 15           |              | 2.00         | 127.0        | 00              | 48.00             | 46.00             | )              |
|              | 16           |              | 2.00         | 131.0        | )0              | 46.00             | 37.00             | )              |
|              | 17           |              | 2.00         | 113.0        | )0              | 47.00             | 45.00             |                |
|              | 18           |              | 2.00         | 122.0        | )0              | 47.00             | 43.00             |                |
|              | 19           |              | 2.00         | 112.0        | )0              | 43.00             | 36.00             |                |
|              | 20           |              | 0.00         |              | 10              | 44.00             | 20.00             |                |

| r                 |                              |                   |    |       |   |
|-------------------|------------------------------|-------------------|----|-------|---|
| <u>U</u> tilities | Add- <u>o</u> ns <u>W</u> in | ndow <u>H</u> elj | p  |       |   |
| •                 | AA 👯                         |                   |    | st    |   |
| tatistics 🕨       | 123 <u>F</u> requenci        | ies               |    |       |   |
| ans 🕨             | 🔚 Descriptiv                 | es                |    | 10    | _ |
| ar Model 🕨        | A Explore                    |                   |    | re    |   |
| •                 | Crosstabs                    | S                 | 00 | 58.00 | _ |
| •                 | Ratio                        |                   | 00 | 54.00 | _ |
| •                 | D. P. Plote                  |                   | 00 | 51.00 | _ |
| eduction►         | C O Diete                    |                   | 00 | 55.00 | _ |
| ▶                 |                              |                   | 00 | 45.00 | _ |
| ic Tests 🕨        | 90.00                        | 68                | 00 | 55.00 | _ |
| •                 | 7/ 00                        | 68                | 00 | 57.00 | _ |
| oonse 🕨           | 76.00                        | 67                | 00 | 46.00 | _ |
| ol 🕨              | 85.00                        | 75.               | 00 | 51.00 |   |
|                   | 86.00                        | 72.               | 00 | 52.00 | - |
|                   | 73.00                        | 65.               | 00 | 52.00 |   |
| 32.00             | 72.00                        | 65.               | 00 | 50.00 |   |
| 45.00             | 88.00                        | 76.               | 00 | 42.00 |   |
| 46.00             | 83.00                        | 70.               | 00 | 52.00 |   |
| 37.00             | 91.00                        | 70.               | 00 | 57.00 |   |
| 45.00             | 71.00                        | 58.               | 00 | 35.00 |   |
| 43.00             | 88.00                        | 69.               | 00 | 58.00 |   |
| 36.00             | 85.00                        | 69.               | 00 | 48.00 | _ |
| 20.00             | 70.00                        | ~ 7               | 00 | 47.00 |   |

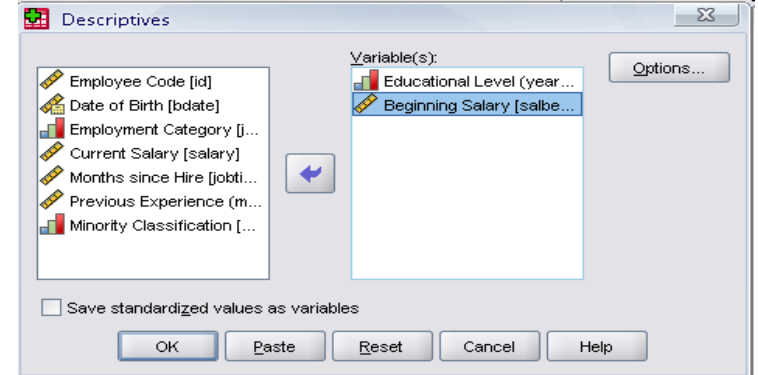

| Descriptives: Options               |
|-------------------------------------|
| Mean Sum                            |
| Dispersion                          |
| Std. deviation 🗹 Minimum            |
| ✓ ⊻ariance ✓ Ma <u>x</u> imum       |
| <u>R</u> angeS. <u>E</u> . mean     |
| Distribution                        |
| ✓ <u>Kurtosis</u> Ske <u>w</u> ness |
| Display Order                       |
| O Variable list                     |
| ◯ <u>A</u> lphabetic                |
| ◯ As <u>c</u> ending means          |
| O Descending means                  |
| Continue Cancel Help                |

#### **Descriptives output**

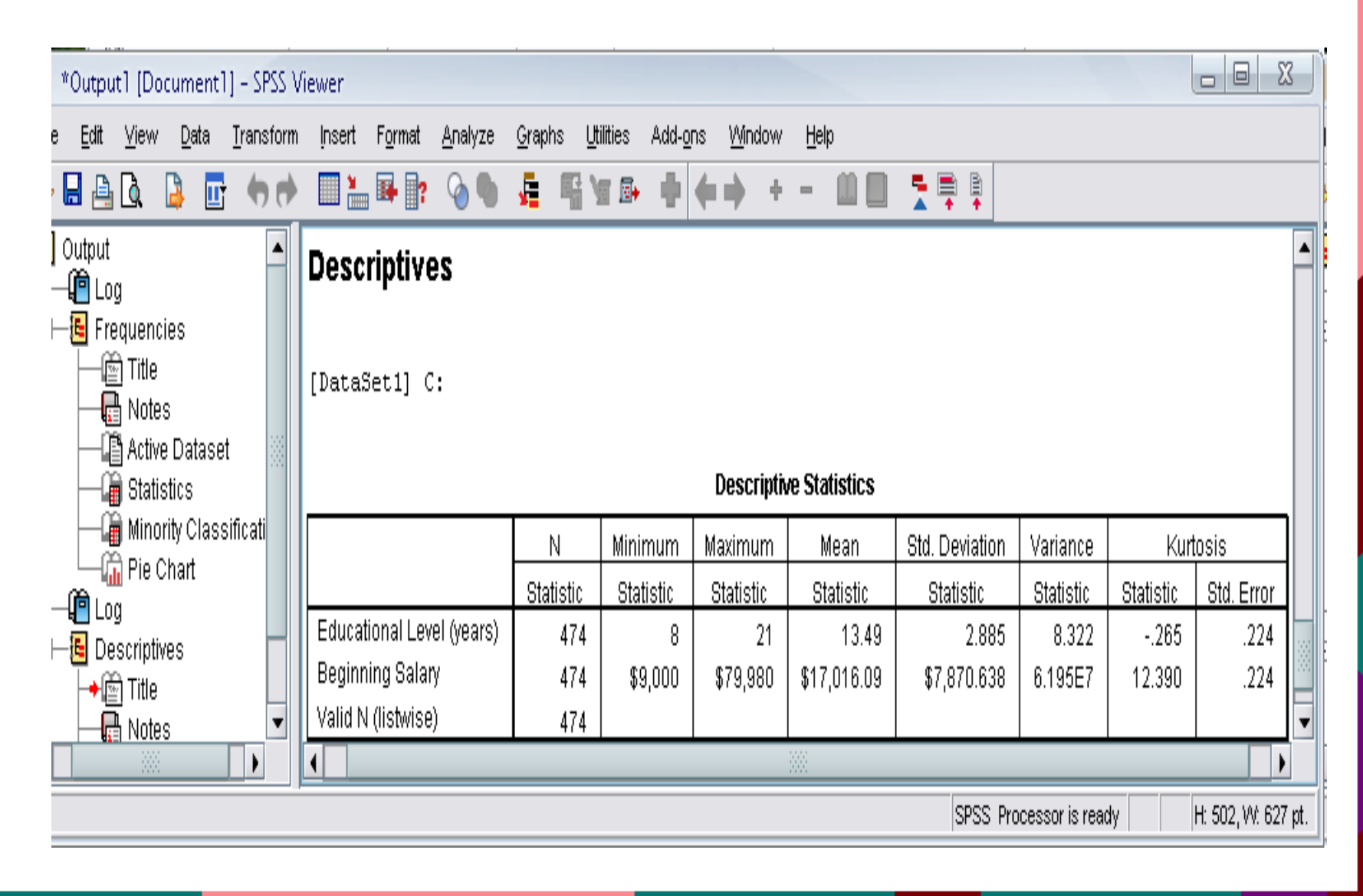

### ตัวอย่างการเขียนและแปลผล Descriptive

ตาราง 8 แสดงระดับแรงจูงใจเฉลี่ย และค่าเบี่ยงเบนมาตรฐานของข้าราชการและลูกจ้างเรือนจำกลาง ชลบุรีและทัณฑสถานหญิงชลบุรี ในเรื่องลักษณะงาน

| ด้านลักษณะงาน                                    | x    | S.D  | แปลผล                  |
|--------------------------------------------------|------|------|------------------------|
| 1. ท่านรู้สึกว่างานที่ทำอยู่ในขณะนี้เป็นงานที่มี |      |      |                        |
| ความท้าทายความสามารถ                             | 3.75 | .833 | แรงจูงใจในระดับมาก     |
| 2. งานที่ท่านทำตรงกับความรู้ความสามารถของ        |      |      |                        |
| ท่าน                                             | 3.36 | .992 | แรงจูงใจในระดับปานกลาง |
| 3. งานที่ท่านทำสอดคล้องกับความถนัดและ            |      |      |                        |
| ความชำนาญของท่าน                                 | 3.50 | .938 | แรงจูงใจในระดับมาก     |
| 4 งานที่ท่านทำมีคุณค่าและมีความสำคัญสูงต่อ       |      |      |                        |
| องค์กร                                           | 3.98 | .722 | แรงจูงใจในระดับมาก     |
| ผลรวมด้ำนลักษณะงาน                               | 3.65 | .552 | แรงจูงใจในระดับมาก     |

จากตาราง 8 ผลการวิเคราะห์ข้าราชการและลูกจ้างเรือนจำกลางชลบุรีและทัณฑสถานหญิง ชลบุรี ต่อปัจจัยด้านการจูงใจในเรื่องลักษณะงานโดยรวมมีแรงจูงใจในระดับมาก มีค่าเฉลี่ยเท่ากับ 3.65 ค่าเบี่ยงเบนมาตรฐานเท่ากับ .552

เมื่อพิจารณาเป็นรายข้อพบว่า ในข้อ งานที่ท่านทำมีคุณค่าและมีความสำคัญสูงต่อองค์กรมี ระดับค่าคะแนนเฉลี่ยสูงสุด โดยมีค่าเฉลี่ยเท่ากับ 3.98 ค่าเบี่ยงเบนมาตรฐานเท่ากับ .722 มี แรงจูงใจระดับมาก รองลงมาในข้อ ท่านรู้สึกว่างานที่ทำอยู่ในขณะนี้เป็นงานที่มีความท้าทาย ความสามารถ โดยมีค่าเฉลี่ยเท่ากับ 3.75 ค่าเบี่ยงเบนมาตรฐานเท่ากับ .833 มีแรงจูงใจระดับมาก รองลงมาในข้อ งานที่ท่านทำสอดคล้องกับความถนัดและความชำนาญของท่าน โดยมีค่าเฉลี่ย เท่ากับ 3.50 ค่าเบี่ยงเบนมาตรฐานเท่ากับ .938 มีแรงจูงใจระดับมาก และรองลงมาในข้อ งานที่ท่าน ทำตรงกับความรู้ความสามารถของท่าน โดยมีค่าเฉลี่ยเท่ากับ 3.36 ค่าเบี่ยงเบนมาตรฐานเท่ากับ .992 มีแรงจูงใจระดับปานกลาง

# สถิติอ้างอิง: การวิเคราะห์เพื่อตอบสมมติฐาน

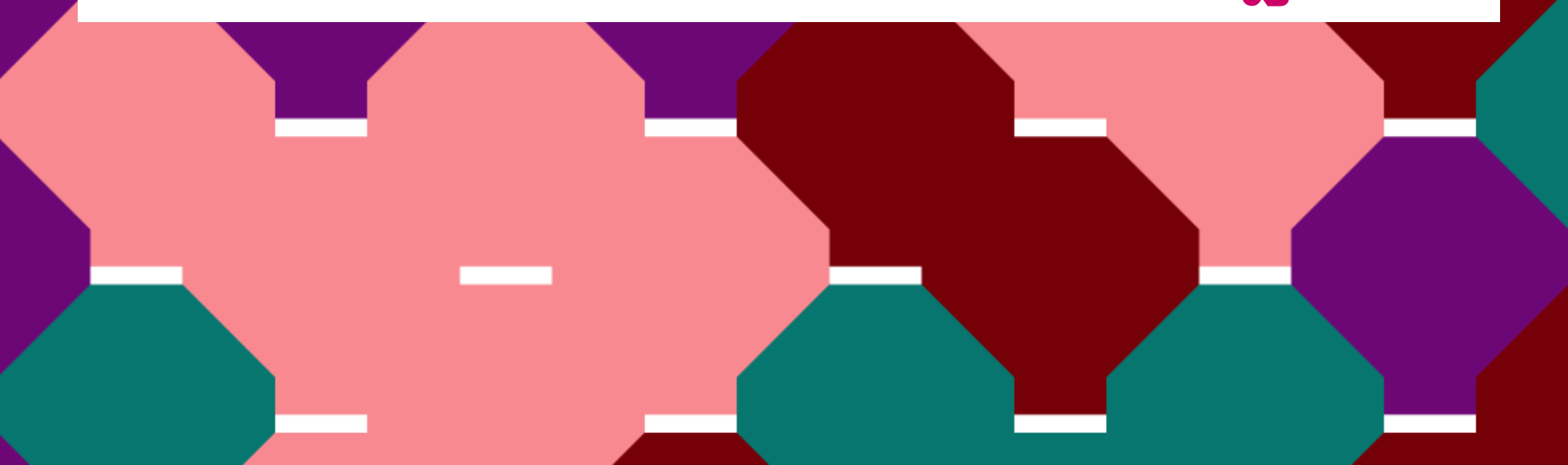

# ทำความรู้จักกับ p-value : Sig / ไม่ Sig

★ น้อยกว่า .05

\*แตกต่างอย่างมีนัยสำคัญที่ระดับ .05

★ น้อยกว่า .01

\*\*แตกต่างอย่างมีนัยสำคัญที่ระดับ .01

★ น้อยกว่า .001

\*\*\*แตกต่างอย่างมีนัยสำคัญที่ระดับ .001

# การเปรียบเทียบค่าเฉลี่ย

# การเปรียบเทียบค่าเฉลี่ย

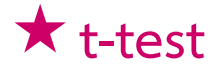

- t test สำหรับกลุ่มตัวอย่างกลุ่มเดียว
- t test for สำหรับกลุ่มตัวอย่างที่เป็นอิสระต่อกัน
- t test for สำหรับกลุ่มตัวอย่างที่ไม่เป็นอิสระต่อกัน
- ★ One –Way ANOVA

# t-test

- ★ ใช้สำหรับเปรียบเทียบของ 2 สิ่ง
- ★ One sample t-test
  - สำหรับกลุ่มตัวอย่างกลุ่มเดียว
  - เปรียบเทียบกับ  $\mu_{\circ}$
- $\star$  t-test for independent samples
  - สำหรับกลุ่มตัวอย่างที่เป็นอิสระต่อกัน
  - เปรียบเทียบค่าเฉลี่ยของตัวแปรสองตัวซึ่งมาจากกลุ่มตัวอย่างแตกต่างกัน
- $\star$  t-test for dependent samples
  - สำหรับกลุ่มตัวอย่างที่ไม่เป็นอิสระต่อกัน
  - เปรียบเทียบค่าเฉลี่ยของตัวแปรสองตัวซึ่งมาจากกลุ่มตัวอย่างเดียวกัน

# การใช้ SPSS ในคำสั่ง

### independent samples t-test

- 🙂 คำสั่ง Analyze 🗲
- $\odot$  Compare means  $\rightarrow$

 $\odot$  Independent samples t-test  $\rightarrow$ 

 $\odot$  เลือกตัวแปรตามใส่ลงในกล่อง the test variable ightarrow

🕲 เลือกตัวแปรต้นใส่ลงในกล่อง grouping variable

และ define groups 🔶

Continue & OK

### Independent samples t-test

| Data recode for analyze - SPSS Data Editor |             |             |                           |                          |           |               |                                   |          |      |   |  |  |  |  |
|--------------------------------------------|-------------|-------------|---------------------------|--------------------------|-----------|---------------|-----------------------------------|----------|------|---|--|--|--|--|
| File Edit                                  | View Data 1 | Fransform   | Analyze                   | Graphs (                 | Jtilities | Window        | Help                              |          |      |   |  |  |  |  |
| 🕞 🔛 🤅<br>1: sex                            | 3 🔍 🖂       | <u>a</u> Ej | Repor<br>Descri<br>Table: | ts<br>iptive Statis<br>s | tics      |               |                                   |          |      |   |  |  |  |  |
| ,<br>                                      | SAX         | Sex facu    |                           |                          |           |               |                                   |          | sdl3 | ç |  |  |  |  |
| 70                                         | 1.00        | )           | Gener                     | ai Linear Mo<br>late     | del       | ► Une-        | -Sample I Test<br>pendent-Sampler | s T Test | 4 00 |   |  |  |  |  |
| - /2                                       | 2.00        | )<br>)      | Regre                     | ssion                    |           | ▶ Paire       | d-Samples T Tes                   | t        | 4.00 |   |  |  |  |  |
|                                            | 2.00        | <u>'</u>    | Classi                    | fy                       |           | ▶ One-        | Way ANOVA                         | -        | 4.00 |   |  |  |  |  |
| 81                                         | 2.00        | )           | Data I                    | Reduction                |           | • <u>₽.00</u> | J.00                              | 5.00     | 3,00 |   |  |  |  |  |
| 82                                         | 2.00        | )           | Scale                     |                          |           | ► ₽.00        | 5.00                              | 4.00     | 3.00 |   |  |  |  |  |
| 83                                         | 2.00        | )           | Nonpa<br>Time S           | arametric Te<br>Series   | sts       | <b>D.00</b>   | 6.00                              | 4.00     | 5.00 |   |  |  |  |  |
| 84                                         | 2.00        | )           | Multip                    | le Response              | •         | • D.00        | 3.00                              | 4.00     | 3.00 |   |  |  |  |  |
| 85                                         | 2.00        | )           | Missin                    | g Value Ana              | lysis     | D.00          | 6.00                              | 4.00     | 4.00 |   |  |  |  |  |
| 86                                         | 2.00        | ) :         | 3.00                      | 1.0                      | C         | 19.00         | 3.00                              | 4.00     | 4.00 |   |  |  |  |  |
| 87                                         | 2.00        | ) :         | 3.00                      | 1.0                      | C         | 20.00         | 5.00                              | 2.00     | 2.00 |   |  |  |  |  |
| 88                                         | 2.00        | ) :         | 3.00                      | 1.0                      | C         | 20.00         | 4.00                              | 5.00     | 2.00 |   |  |  |  |  |
| 89                                         | 2.00        | ) (         | 3.00                      | 1.0                      | C         | 20.00         | 4.00                              | 4.00     | 2.00 |   |  |  |  |  |
| 90                                         | 1.00        | ) :         | 3.00                      | 1.0                      | C         | 20.00         | 6.00                              | 4.00     | 2.00 |   |  |  |  |  |
| 91                                         | 2.00        | ) '         | 4.00                      | 1.0                      | C         | 21.00         | 6.00                              | 5.00     | 4.00 |   |  |  |  |  |
| 92                                         | 2.00        | ) '         | 4.00                      | 1.0                      | C         | 19.00         | 4.00                              | 5.00     | 6.00 |   |  |  |  |  |
| 93                                         | 2.00        | ) '         | 4.00                      | 1.0                      | C         | 20.00         | 6.00                              | 4.00     | 3.00 |   |  |  |  |  |
| 94                                         | 1.00        | ) '         | 4.00                      | 1.0                      | C         | 20.00         | 5.00                              | 6.00     | 5.00 |   |  |  |  |  |
| 95                                         | 2.00        | ) '         | 4.00                      | 1.0                      | C         | 20.00         | 6.00                              | 6.00     | 4.00 |   |  |  |  |  |
| 0.0                                        | 0.00        |             | 1 00                      |                          | ~         |               | E 00                              | 1 00     | 4.00 |   |  |  |  |  |

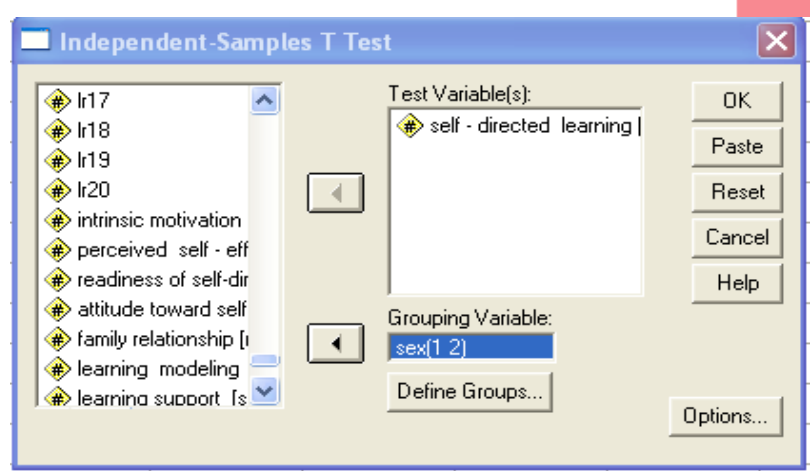

| Define Groups                            |          |
|------------------------------------------|----------|
| <ul> <li>Use specified values</li> </ul> | Continue |
| Group 1: 🚺                               | Cancel   |
| Group 2: 2                               | Help     |
| C Cut point:                             |          |

## Independent samplest-test output

| 📑 Output2 - SPSS V                                                | /iewer                    |                      |                |                      |                                  |                    |            |                 |                  |            |                               |                            |  |  |  |
|-------------------------------------------------------------------|---------------------------|----------------------|----------------|----------------------|----------------------------------|--------------------|------------|-----------------|------------------|------------|-------------------------------|----------------------------|--|--|--|
| File Edit View Insert                                             | t Format Analyze Graphs U | tilities Wind        | ow Help        |                      |                                  |                    |            |                 |                  |            |                               |                            |  |  |  |
| 2860                                                              | 🔍 🖻 🔲 🔚 🖉                 | <u>.</u>             | +++            | - 01                 | ] <mark>,</mark> , ,             |                    |            |                 |                  |            |                               |                            |  |  |  |
| □ <b>[</b> ] Outpu<br>□ <b>[</b> ] T-<br><br><br><br><br><br><br> |                           |                      |                |                      |                                  |                    |            |                 |                  |            |                               |                            |  |  |  |
|                                                                   |                           |                      | Group Statis   | tics                 |                                  |                    |            |                 |                  |            |                               |                            |  |  |  |
|                                                                   |                           | SEX                  | N              | Mean                 | Std. Deviation                   | Std. Error<br>Mean |            |                 |                  |            |                               |                            |  |  |  |
|                                                                   | self - directed learning  | male<br>female       | 115 :<br>245 : | 117.9739<br>117.0490 | 17.48857<br>14.98762             | 1.63082<br>.95752  |            |                 |                  |            |                               |                            |  |  |  |
|                                                                   |                           |                      |                |                      | Indep                            | pendent San        | nples Test |                 |                  |            |                               |                            |  |  |  |
|                                                                   |                           |                      |                | Leve<br>Equalit      | ne's Test for<br>ty of Variances |                    |            | t-test fo       | or Equality of M | leans      |                               |                            |  |  |  |
|                                                                   |                           |                      |                |                      |                                  |                    |            |                 | Mean             | Std. Error | 95% Cor<br>Interval<br>Differ | nfidence<br>of the<br>ence |  |  |  |
|                                                                   | solf - directed learning  | Equal var            | ionces ossumed | F 12.0               | Sig.                             | t 517              | df<br>250  | Sig. (2-tailed) | Difference       | Difference | Lower                         | Upper<br>4 44225           |  |  |  |
|                                                                   | sen - unecteu nearning    | Equal var<br>assumed | iances not     | 13.8                 | 000, 00                          | .317               | 195.304    | .625            | .9249            | 1.78903    | -2.39339<br>-2.80475          | 4.65462                    |  |  |  |
|                                                                   |                           |                      |                |                      |                                  |                    |            |                 | -                |            |                               |                            |  |  |  |

#### ตัวอย่างการเขียนและแปลผล Independent sample t-test

ตาราง 17 แสดงการทดสอบความแตกต่างของระดับความพึงพอใจโดยรวมในการปฏิบัติงานของ ข้าราชการและลูกจ้าง โดยจำแนกตามเพศ

|                                    |      | t-test for Equality of Means |       |         |        |  |  |  |  |
|------------------------------------|------|------------------------------|-------|---------|--------|--|--|--|--|
| ความพึงพอใจโดยรวมในการ             |      |                              |       |         | Sig.2- |  |  |  |  |
| ปฏิบัติงาน                         | เพศ  | x                            | S.D.  | t       | tailed |  |  |  |  |
| ความพึงพอใจในการทำงานโดยรวม        | ชาย  | 4.03                         | .707  | 2.815** | .005   |  |  |  |  |
|                                    | หญิง | 3.74                         | .614  |         |        |  |  |  |  |
| ความชอบต่องาน มากกว่าเพื่อนร่วมงาน | ชาย  | 3.55                         | .643  | 2.529*  | .012   |  |  |  |  |
| คนอื่นๆ                            | หญิง | 3.26                         | .857  |         |        |  |  |  |  |
| ความเบื่องาน                       | ชาย  | 2.93                         | 1.051 | 1.856   | .065   |  |  |  |  |
|                                    | หญิง | 2.63                         | 1.006 |         |        |  |  |  |  |
| การพิจารณาหางานอื่น                | ชาย  | 3.16                         | 1.133 | .673    | .502   |  |  |  |  |
|                                    | หญิง | 3.04                         | 1.152 |         |        |  |  |  |  |

\*มีระดับนัยสำคัญทางสถิติที่ระดับ 0.05

\*\*มีระดับนัยสำคัญทางสถิติที่ระดับ 0.01

จากตาราง 17 แสดงการเปรียบเทียบความพึงพอใจโดยรวมในการปฏิบัติงานของ ข้าราชการและลูกจ้าง จำแนกตามเพศ โดยใช้สถิติ Independent Sample t-test ในการทดสอบ พบว่า ในด้านความพึงพอใจในการทำงานโดยรวม มีค่า sig. (2-tailed) เท่ากับ .005 ซึ่งน้อยกว่า 0.01 นั่นคือ ยอมรับสมมติฐานรอง (H<sub>1</sub>) ปฏิเสธสมมติฐานหลัก (H<sub>0</sub>) ซึ่งมีความหมายว่าข้าราชการ และลูกจ้างเพศต่างกัน มีความพึงพอใจโดยรวมในการปฏิบัติงานแตกต่างกัน อย่างมีนัยสำคัญทาง สถิติที่ระดับ .01 ซึ่งสอดคล้องกับสมมติฐานที่ตั้งไว้ โดยที่เพศชายมีความพึงพอใจโดยรวมในการ ปฏิบัติงานมากกว่าเพศหญิง

## การใช้ SPSS ในคำสั่ง dependent samples t-test

คำสั่ง Analyze 🗲

- $\odot$  Compare means  $\rightarrow$
- $\odot$  Paired t-test  $\rightarrow$

😳 เลือกตัวแปรเป็นคู่ๆ ใส่ลงในกล่อง paired variable 🔶

Continue & OK

### Dependent samples t-test

| 🗰 Data re          | ecode for ana | lyze - SP | SS Data I                     | Editor                  |             |                            |                  |        |                   |                                        |    |                   |         |
|--------------------|---------------|-----------|-------------------------------|-------------------------|-------------|----------------------------|------------------|--------|-------------------|----------------------------------------|----|-------------------|---------|
| File Edit          | View Data Tra | ansform   | Analyze 🤇                     | Graphs Utilit           | ies Windov  | v Help                     |                  |        |                   |                                        |    |                   |         |
| <b>⊯</b> ∎∉<br>10: | <u>na 🌉 6</u> | ×         | Reports<br>Descript<br>Tables | ;<br>tive Statistics    |             | 50                         |                  |        |                   |                                        |    |                   |         |
|                    | re            | mod       | Compare<br>General            | e Means<br>Linear Model |             | leans<br>Ine-Sample T Test |                  | presdl | 🔲 Pai             | ired-Samples T Te                      | st |                   | ×       |
| 1                  | 58.00         | 4;        | Correlat                      | e                       | , i<br>∎ I  | ndependent-Sample          | ·<br>•s T Test I | 88.00  |                   |                                        |    | Paired Variables: | or      |
| 2                  | 54.00         | 4         | Regressi                      | ion                     | P           | aired-Samples T Te:        | st               | 81.00  | - ) ∰ le<br>Ar fa | arning support [ss 🔿<br>cilitator [fa] |    | presdl postsdl    |         |
| 3                  | 51.00         | 3         | Data Re                       | duction                 | o.q↓        | ne-way אועטאא<br>סטיפכ וס  | 00.07            | 83.00  | ре<br>Дере        | eers relationship (fi                  |    |                   | Paste   |
| 4                  | 55.00         | 4         | Scale                         |                         | ► 3.0       | 0 42.00                    | 93.00            | 82.00  | 🔹 🏶 le            | arning resource [                      |    |                   | Reset   |
| 5                  | 45.00         | 3'        | Nonpara<br>Time Ser           | ametric Tests<br>ries   | 4.0         | 0 42.00                    | 93.00            | 79.00  | Pi                | re self-directed lea                   |    |                   | Cancel  |
| 6                  | 53.00         | 51        | Multiple I                    | Response                | <b>5</b> .0 | 0 53.00                    | 90.00            | 90.00  | ¶ (#) P(          | ostself - directed I                   |    |                   |         |
| 7                  | 55.00         | 4         | Missing \                     | Value Analysis          | ···· 5.0    | 0 44.00                    | 72.00            | 80.00  |                   | ~                                      |    |                   | Help    |
| 8                  | 57.00         | 43        | .00                           | 53.00                   | 29.0        | 0 52.00                    | 54.00            | 74.00  | - Curre           | ent Selections                         | 1  |                   |         |
| 9                  | 46.00         | 40        | .00                           | 39.00                   | 27.0        | 0 41.00                    | 49.00            | 76.00  | Varia             | able 1:                                |    |                   |         |
| 10                 | 51.00         | 47        | .00                           | 40.00                   | 34.0        | 0 48.00                    | 43.00            | 85.00  | Varia             | ible 2:                                |    |                   | Options |
| 11                 | 52.00         | 56        | .00                           | 51.00                   | 39.0        | 0 49.00                    | 83.00            | 86.00  |                   |                                        | 1  | ,                 |         |
| 12                 | 52.00         | 47        | .00                           | 50.00                   | 34.0        | 0 44.00                    | 86.00            | 73.00  | 100               |                                        | 1  | I                 |         |
| 13                 | 50.00         | 46        | .00                           | 47.00                   | 37.0        | 0 50.00                    | 70.00            | 72.00  | 110               |                                        |    |                   |         |
| 14                 | 42.00         | 45        | .00                           | 46.00                   | 36.0        | 0 49.00                    | 82.00            | 88.00  | 119               |                                        |    |                   |         |
| 15                 | 52.00         | 41        | .00                           | 49.00                   | 34.0        | 0 44.00                    | 70.00            | 83.00  | 127               |                                        |    |                   |         |
| 16                 | 57.00         | 46        | .00                           | 58.00                   | 34.0        | 0 47.00                    | 93.00            | 91.00  | 131               |                                        |    |                   |         |
| 17                 | 35.00         | 27        | .00                           | 27.00                   | 36.0        | 0 47.00                    | 83.00            | 71.00  | 113               |                                        |    |                   |         |
| 18                 | 58.00         | 46        | .00                           | 51.00                   | 45.0        | 0 58.00                    | 76.00            | 88.00  | 122               |                                        |    |                   |         |
| 19                 | 48.00         | 41        | .00                           | 43.00                   | 39.0        | 0 41.00                    | 76.00            | 85.00  | 112               |                                        |    |                   |         |

#### Dependent samples t-test output

| 🛅 Output3 - SPSS                                   | Viev  | ver       |                                                                 |             |          |            |               |                            |                                |         |     |                 |
|----------------------------------------------------|-------|-----------|-----------------------------------------------------------------|-------------|----------|------------|---------------|----------------------------|--------------------------------|---------|-----|-----------------|
| File Edit View Inse                                | ert F | Format Ar | alyze Graphs Utilities \                                        | Vindow Help | •        |            |               |                            |                                |         |     |                 |
|                                                    |       | 9 🖂       | 🗏 🔄 🥥 📠                                                         | 1 + 1       | +        |            |               | ₽,                         |                                |         |     |                 |
| utput<br>T-Test<br>Title<br>La Notes<br>Paired Sar | -     | T-Tes     | st                                                              | Daired Car  | nnlos (  | Phatiatica |               |                            |                                |         |     |                 |
| Dairod Car                                         |       |           |                                                                 | Paireu Sai  | inples a | statistics |               |                            |                                |         |     |                 |
|                                                    |       |           |                                                                 | Mo:         | n        | N          | Std Devia     | ion   Std. E               | Frror                          |         |     |                 |
| Paireu Sar                                         |       | Pair 1    | Pre self-directed learn                                         | ing 84.0    | 0861     | 360        | 10.74         | 266 .56                    | 619                            |         |     |                 |
|                                                    |       |           | Postself - directed<br>learning                                 | 117.3       | 3444     | 360        | 15.81         | .83 080                    | 330                            |         |     |                 |
|                                                    |       |           | Paired San                                                      | nples Corre | lations  |            |               |                            |                                |         |     |                 |
|                                                    |       | Data d    | Due of the stand                                                | N           | Corre    | lation     | Sig.          |                            |                                |         |     |                 |
|                                                    |       | Par 1     | Pre self-directed<br>learning & Postself<br>- directed learning | 360         |          | .789       | .000          |                            |                                |         |     |                 |
|                                                    |       |           |                                                                 |             |          | Р          | aired Samp    | es Test                    |                                |         |     |                 |
|                                                    |       |           |                                                                 |             |          | Paire      | d Differences | ;                          |                                |         |     |                 |
|                                                    |       |           |                                                                 |             |          |            | Std. Error    | 95% Co<br>Interva<br>Diffe | nfidence<br>al of the<br>rence |         |     |                 |
|                                                    |       |           |                                                                 | Mean        | Std. I   | Deviation  | Mean          | Lower                      | Upper                          | t t     | df  | Sig. (2-tailed) |
|                                                    |       | Pair 1    | Pre self-directed<br>learning - Postself -<br>directed learning | -33.2583    |          | 9.87033    | .52021        | -34.2814                   | -32.2353                       | -63.932 | 359 | .000            |

#### ตัวอย่างการเขียนและแปลผล Ddependent sample t-test

ตาราง 8 เปรียบเทียบความแตกต่างการเสริมพลังการทำงานในตนเองโดยรวม ตามการรับรู้ ของครู ก่อนและหลังการทดลอง

| การทดสอบ  | Ν  | k  | $\overline{\mathbf{X}}$ | SD    | $\overline{\mathrm{D}}$ | $\mathbf{S}_{\overline{\mathbf{D}}}$ | t    | р      |
|-----------|----|----|-------------------------|-------|-------------------------|--------------------------------------|------|--------|
| ก่อนทดสอบ | 30 | 25 | 28.53                   | 21.39 |                         |                                      |      |        |
| หลังทดสอบ | 30 | 25 | 44.87                   | 16.57 | 3.75                    | 16.33                                | 4.35 | 0.00** |

\*\* มีนัยสำคัญทางสถิติที่ระดับ .01

ผลการวิเคราะห์ตาราง 8 พบว่า การเปรียบเทียบความแตกต่างผลการเสริมพลังการ ทำงานในตนเองตามการรับรู้ของครูก่อนและหลังการทดลอง หลังการทดลองมีค่าสูงกว่าก่อน การทดลอง อย่างมีนัยสำคัญทางสถิติที่ระดับ 0.01 (p < .01)

# One-way ANOVA

🖈ใช้สำหรับเปรียบเทียบของ 2 สิ่งขึ้นไป

(ตัวแปรที่มี 2 ระดับขึ้นไป)

หากพบนัยสำคัญทางสถิติ ต้องมีการวิเคราะห์รายคู่เพิ่มเติม

## การใช้ SPSS ในคำสั่ง One-way ANOVA

- 🕲 คำสั่ง analyze 🗲 Compare means 🔶
- 🙂 One-Way ANova 🔶
- 🙂 ใส่ตัวแปรตามในกล่อง dependent list 🔶
- 🙂 ใส่ตัวแปรต้นในกล่อง factor 🔶
- 🙂 ตรวจสอบ Homogeneity of variance test 🔶
- เลือก Post Hoc โดยเลือกสถิติตามผลที่ได้จาก Homogeneity of variance test (equal หรือ equal variance)
   Continue & OK

| One-way | ANOVA |
|---------|-------|
|---------|-------|

| 🛗 N      | G200     | 0 - SP  | SS Dat     | a Editor  |       |                                         |          |       |          |                |                   |          |
|----------|----------|---------|------------|-----------|-------|-----------------------------------------|----------|-------|----------|----------------|-------------------|----------|
| File     | Edit     | View    | Data       | Transform | Ana   | alyze Graphs                            | Utilitie | es    | Window   | / Help         |                   |          |
|          | 8        | <b></b> | 5          | 🗐 🔚 🗗     | F     | Reports                                 |          | •     | 0        |                |                   |          |
| 1 : ca   | aseid    |         |            |           |       | Descriptive Stat                        | ISTICS   |       | Maara    |                |                   | 1        |
|          |          | 0.0     | roid       |           |       | General Linear Model  One-Sample T Test |          |       |          |                |                   |          |
| <u> </u> | 1        |         | 1:         | aye<br>7  | - N   | 4ixed Models                            | 10 0.01  | ۲     | Indep    | endent-Samp    | les T Test        | F        |
|          | 2        |         | 27         | 2         | - (   | Correlate                               |          | ۲     | Paireo   | d-Samples T Tr | est               | ŀ        |
|          | - 4      |         | 140        | 2         | - F   | Regression                              |          | ۲     | One-\    | Nay ANOVA      |                   |          |
|          | 3<br>    |         | 140        | 7         | L     | .oglinear                               |          | )<br> |          | 1              | <del>т</del><br>Л | <b>—</b> |
| <u> </u> |          |         | 1/12       | 1         |       | Classify<br>Data Riaduation             |          | Ľ     | 9        | 1              | 4                 | -        |
| <u> </u> | ر<br>۵   |         | 140        | +<br>2    | _ L   | Jata Reduction<br>Scale                 |          | Ţ     | 9        | 4              | 2                 | -        |
|          | 7        |         | 152        | 2         |       | Jonparametric '                         | Tests    | •     |          | 1              | 1                 | +        |
|          |          |         | 152        |           | - S   | Survival                                |          | ۲     |          | 1              | 2                 | +        |
|          | 0        |         | 161        |           | - N   | Aultiple Respon                         | se       | ۲     |          |                | 2                 | +        |
|          | 10       |         | 167        |           | -<br> | mos                                     |          |       | q        | 2              |                   | +        |
|          | 11       |         | 176        | 1         | 40    | 1                                       |          | _     | 9        | 2              | 5                 | +        |
|          | 12       |         | 214:       | '<br>3    | 27    | 1                                       |          |       | 9        | 1              | 3                 | +        |
|          | 13       |         | 228        | 7         | 54    | 1                                       |          |       | 9        | 2              | 3                 | +        |
|          | 14       |         | 242        | 5         | 50    | 1                                       |          |       | 9        | 2              | 1                 | +        |
|          | 15       |         | 2436       | 3         | 31    | 1                                       |          |       | 9        | 2              | 2                 | +        |
| <u> </u> | 16       |         | 247        | 1         | 35    | 1                                       |          |       |          | 1              | 2                 | +        |
| <u> </u> | 17       |         | 258        | 7         | 47    |                                         |          |       | - 9      | 2              | 4                 | +        |
|          | 18       |         | 2710       | 3         | 25    |                                         |          |       | - 9      | 1              | 2                 | +        |
|          | \ Data \ | /iew /  | Variable ' | view /    |       |                                         |          |       |          |                | -                 | +-       |
| One-1    | Way A    | NOVA    |            |           |       |                                         |          | S     | PSS Proc | cessor is read | y 🔤               | _        |
|          |          |         |            |           | -     |                                         |          |       |          |                |                   |          |

|                     | F 00                                                                                                    | 4.00                                                                | 2.00                                                                                                    | 0.00                      |                  |
|---------------------|----------------------------------------------------------------------------------------------------|---------------------------------------------------------------------|----------------------------------------------------------------------------------------------------|---------------------------|------------------|
| One-\               | Way ANOVA                                                                                                    |                                                                     |                                                                                                    |                           |                  |
| Cone-V              | Way ANOVA                                                                                                    | Paste Res<br>riptive<br>and rand                                    | pendent List:<br>self - directed In<br>self - directed In<br>tor:<br>field<br>Options<br>om effects<br>of variance te | earni Cont<br>Post<br>Opt | rasts            |
|                     | <ul> <li>■ Brown</li> <li>■ Welch</li> <li>■ Means</li> <li>Missing V</li> <li>● Exclude</li> <li>○ Exclude</li> </ul> | 1-Forsyth<br>1<br>s plot<br>/alues<br>de c <u>a</u> ses<br>de cases | e<br>analysis by<br>listwise                                                                                          | analysis                  |                  |
|                     | Contin                                                                                                    | ueCa                                                                | ancel H                                                                                                    | Help                      |                  |
| 4.00                | 5.00                                                                                                    | 3 00                                                                | 4.00                                                                                                    | 5.00                      | 1.00             |
| One-Wa              | y ANOVA: Post Hoc I                                                                                                    | Multiple Comp                                                       | arisons                                                                                                    |                           | ×                |
| -Equal Va           | riances Assumed—                                                                                                    |                                                                     |                                                                                                    |                           |                  |
| E LSD               | 🔳 S-N-                                                                                                    | ĸ 🛛                                                                 | Waller-Duncan                                                                                                    |                           |                  |
| Bonfe               | erroni 🗹 <u>T</u> uke                                                                                                  | y                                                                   | Type I/Type II Err                                                                                                    | or Ratio: 100             |                  |
| Sidak               | Tuke                                                                                                    | y's-b                                                               | Dunn <u>e</u> tt                                                                                                    |                           |                  |
| Schef               | ffe 📃 Duno                                                                                                    | can                                                                 | Control Categor                                                                                                    | Last                      | ~                |
| R-E-0               | G-W F 📃 Hoch                                                                                                    | nberg's GT2                                                         | Test                                                                                                    |                           |                  |
| R-E-0               | G-W Q 📃 Gabr                                                                                                    | iel                                                                 |                                                                                                    | < C <u>o</u> ntrol © >    | Co <u>n</u> trol |
| -Equal Va           | riances Not Assum                                                                                                    | ed                                                                  |                                                                                                    |                           |                  |
| Ta <u>m</u> h       | nane's T2 🛛 📝 Dun                                                                                                    | nett's T <u>3</u>                                                   | Games-Howell                                                                                                    | D <u>u</u> nnett's        | s C              |
| Signi <u>f</u> ican | ce level: 0.05                                                                                                    |                                                                     |                                                                                                    |                           |                  |
|                     | C                                                                                                    | ontinue) C                                                          | ancel Help                                                                                                    |                           |                  |

### One-way ANOVA output

\*Output2 [Document2] - PASW Statistics Viewer

File Edit View Data Transform Insert Format Analyze Graphs Utilities Add-ons

#### Oneway

[DataSet2] D:\MaHiDoL\Lecture\2011 1st semester\Reserch Method\Data recoded.sav

#### Descriptives

Window

Help

self-directed learning

|                        |     |          |                |            | 95% Confiden<br>Me | ce Interval for<br>an |         |         |
|------------------------|-----|----------|----------------|------------|--------------------|-----------------------|---------|---------|
|                        | Ν   | Mean     | Std. Deviation | Std. Error | Lower Bound        | Upper Bound           | Minimum | Maximum |
| Social sciences        | 120 | 113.9917 | 14.37288       | 1.31206    | 111.3937           | 116.5897              | 77.00   | 150.00  |
| Science and Technology | 120 | 121.9250 | 16.17715       | 1.47677    | 119.0009           | 124.8491              | 81.00   | 148.00  |
| Health Science         | 120 | 116.1167 | 15.86984       | 1.44871    | 113.2481           | 118.9853              | 75.00   | 148.00  |
| Total                  | 360 | 117.3444 | 15.81080       | .83330     | 115.7057           | 118.9832              | 75.00   | 150.00  |

#### Test of Homogeneity of Variances

self-directed learning

| Levene<br>Statistic | df1 | df2 | Sig. |  |
|---------------------|-----|-----|------|--|
| 2.904               | 2   | 357 | .056 |  |

ANOVA

#### self-directed learning

|                | Sum of<br>Squares | df  | Mean Square | F     | Sig. |
|----------------|-------------------|-----|-------------|-------|------|
| Between Groups | 4047.606          | 2   | 2023.803    | 8.431 | .000 |
| Within Groups  | 85695.683         | 357 | 240.044     |       |      |
| Total          | 89743.289         | 359 |             |       |      |

4

ut Log

Dneway Title

Notes

Active Dataset

Post Hoc Tests

ANOVA

🚔 Test of Homogeneity of Variance

Multiple Comparisons

i self - directed learning

## One-way ANOVA output

#### Post Hoc Tests

#### **Multiple Comparisons**

Dependent Variable:self - directed learning

|                                  | (I) field of study     | (J) field of study     |                              |            |      | 95% Confid  | ence Interval |
|----------------------------------|------------------------|------------------------|------------------------------|------------|------|-------------|---------------|
|                                  |                        |                        | Mean<br>Difference (I-<br>J) | Std. Error | Sig. | Lower Bound | Upper Bound   |
| Tukey HSD                        | Social sciences        | Science and Technology | -7.93333*                    | 2.00018    | .000 | -12.6408    | -3.2258       |
|                                  |                        | Health Science         | -2.12500                     | 2.00018    | .538 | -6.8325     | 2.5825        |
|                                  | Science and Technology | Social sciences        | 7.93333*                     | 2.00018    | .000 | 3.2258      | 12.6408       |
|                                  |                        | Health Science         | 5.80833*                     | 2.00018    | .011 | 1.1008      | 10.5158       |
|                                  | Health Science         | Social sciences        | 2.12500                      | 2.00018    | .538 | -2.5825     | 6.8325        |
|                                  |                        | Science and Technology | -5.80833*                    | 2.00018    | .011 | -10.5158    | -1.1008       |
| Dunnett T3                       | Social sciences        | Science and Technology | -7.93333*                    | 1.97543    | .000 | -12.6829    | -3.1838       |
|                                  |                        | Health Science         | -2.12500                     | 1.95455    | .623 | -6.8242     | 2.5742        |
|                                  | Science and Technology | Social sciences        | 7.93333*                     | 1.97543    | .000 | 3.1838      | 12.6829       |
|                                  |                        | Health Science         | 5.80833*                     | 2.06872    | .016 | .8350       | 10.7817       |
|                                  | Health Science         | Social sciences        | 2.12500                      | 1.95455    | .623 | -2.5742     | 6.8242        |
|                                  |                        | Science and Technology | -5.80833*                    | 2.06872    | .016 | -10.7817    | 8350          |
| Dunnett t (2-sided) <sup>a</sup> | Social sciences        | Health Science         | -2.12500                     | 2.00018    | .463 | -6.5672     | 2.3172        |
|                                  | Science and Technology | Health Science         | 5.80833*                     | 2.00018    | .008 | 1.3661      | 10.2505       |

\*. The mean difference is significant at the 0.05 level.

a. Dunnett t-tests treat one group as a control, and compare all other groups against it.

#### ตัวอย่างการเขียนและแปลผล One-way ANOVA

ตาราง 19 แสดงการทดสอบการเปรียบเทียบของความพึงพอใจโดยรวมในการปฏิบัติงานกับอายุ ของข้าราชการและลูกจ้าง

|                     | แหล่งความ    |        |     |       |         |      |
|---------------------|--------------|--------|-----|-------|---------|------|
|                     | แปรปรวน      | SS     | df  | MS    | F       | Sig. |
|                     | ระหว่างกลุ่ม | 5.067  | 2   | 2.534 | 5.668** | .004 |
| ความพึงพอใจโดยรวมใน | ภายในกลุ่ม   | 78.676 | 176 | .447  |         |      |
| การปฏิบัติงาน       | รวม          | 83.743 | 178 |       |         |      |

\*\*มีนัยสำคัญทางสถิติที่ระดับ 0.01

จากตาราง 19 ซึ่งแสดงการทดสอบการเปรียบเทียบความพึงพอใจโดยรวมในการปฏิบัติงาน ของข้าราชการและลูกจ้าง กับกลุ่มช่วงอายุต่าง ๆ โดยการทดสอบใช้สถิติการวิเคราะห์ค่าความ แปรปรวนทางเดียว One Way ANOVA (Analysis of Variance) ในการทดสอบ พบว่า ค่า Sig. เท่ากับ .004 ซึ่งน้อยกว่าระดับนัยสำคัญทางสถิติที่ระดับ .01 จึงยอมรับสมมติฐานรอง (H<sub>1</sub>) และ ปฏิเสธสมมติฐานหลัก (H<sub>0</sub>) หมายความว่า ข้าราชการและลูกจ้างที่มีอายุแตกต่างกัน มีความพึง พอใจโดยรวมในการปฏิบัติงานแตกต่างกัน อย่างมีนัยสำคัญทางสถิติที่ระดับ .01 ซึ่งสอดคล้องกับ สมมติฐานที่ตั้งไว้ ดังนั้นผู้วิจัยจึงทำการทดสอบความแตกต่างรายคู่ต่อโดยใช้สถิติ LSD ซึ่งได้ ผลลัพธ์ดังตาราง 20

#### ตัวอย่างการเขียนและแปลผล One-way ANOVA

ตาราง 20 แสดงการทดสอบความแตกต่างรายคู่ระหว่างความพึงพอใจโดยรวมในการปฏิบัติงาน กับช่วงอายุของข้าราชการและลูกจ้างทั้ง 3 กลุ่มของผู้ที่ตอบแบบสอบถาม

| ช่วงอายุ      | x    | 30-39 ปี | 40 ปีขึ้นไป |
|---------------|------|----------|-------------|
| ต่ำกว่า 30 ปี | 3.76 | 06       | 39**        |
|               |      | (.646)   | (.004)      |
| 30-39 ปี      | 3.82 | -        | 33**        |
|               |      |          | (.004)      |
| 40 ปีขึ้นไป   | 4.15 | -        | -           |
|               |      |          |             |

\*\*มีนัยสำคัญทางสถิติที่ระดับ 0.01

จากผลการวิเคราะห์การทดสอบค่าความแตกต่างของค่าเฉลี่ยรายคู่ความพึงพอใจโดยรวม ในการปฏิบัติงาน กับช่วงอายุของข้าราชการและลูกจ้าง ในแต่ละกลุ่มช่วงอายุของข้าราชการและ ลูกจ้างในตาราง 20 สามารถตีความได้ดังนี้

 1. ข้าราราชการและลูกจ้างที่มีอายุด่ำกว่า 30 ปี กับข้าราชการและลูกจ้างที่มีอายุ 40 ปีขึ้น ไป พบว่า ค่า Sig. เท่ากับ .004 ซึ่งน้อยกว่า 0.01 หมายความว่า ข้าราชการและลูกจ้างที่มีอายุด่ำ กว่า 30 ปี มีความพึงพอใจโดยรวมในการปฏิบัติงานน้อยกว่าข้าราชการและลูกจ้างที่มีอายุ 40 ปีขึ้น ไป อย่างมีนัยสำคัญทางสถิติที่ระดับ .01 โดยมีผลต่างของค่าเฉลี่ยเท่ากับ 0.39

2. ข้าราราชการและลูกจ้างที่มีอายุ 30-39 ปี กับข้าราชการและลูกจ้างที่มีอายุ 40 ปีขึ้นไป พบว่า ค่า Sig. เท่ากับ .004 ซึ่งน้อยกว่า 0.01 หมายความว่า ข้าราชการและลูกจ้างที่มีอายุต่ำกว่า 30 ปี มีความพึงพอใจโดยรวมในการปฏิบัติงานน้อยกว่าข้าราชการและลูกจ้างที่มีอายุ 40 ปีขึ้นไป อย่างมีนัยสำคัญทางสถิติที่ระดับ .01 โดยมีผลต่างของค่าเฉลี่ยเท่ากับ 0.33

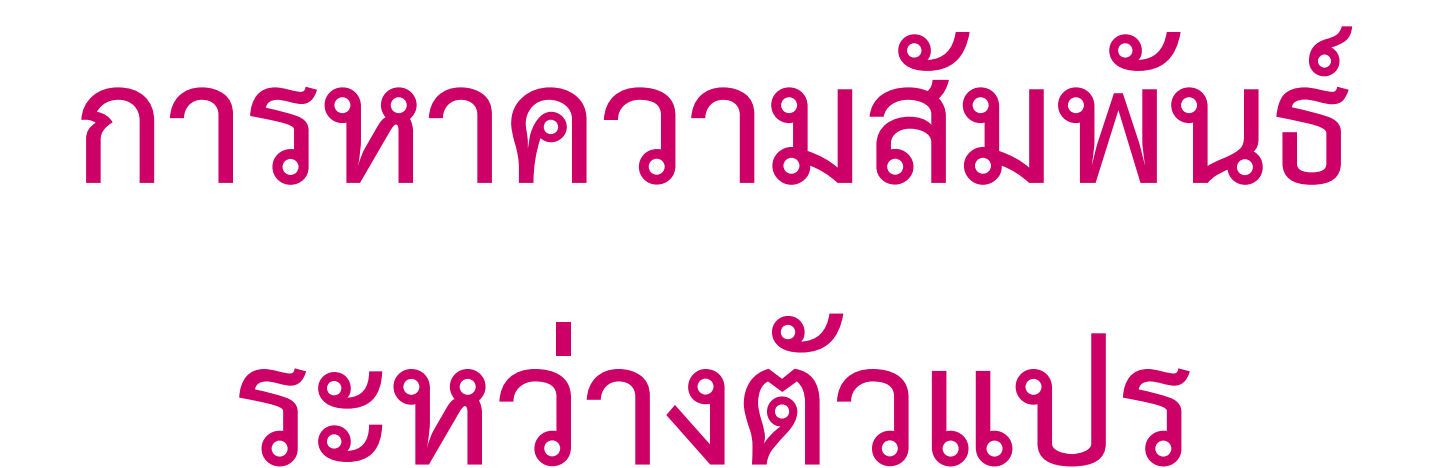

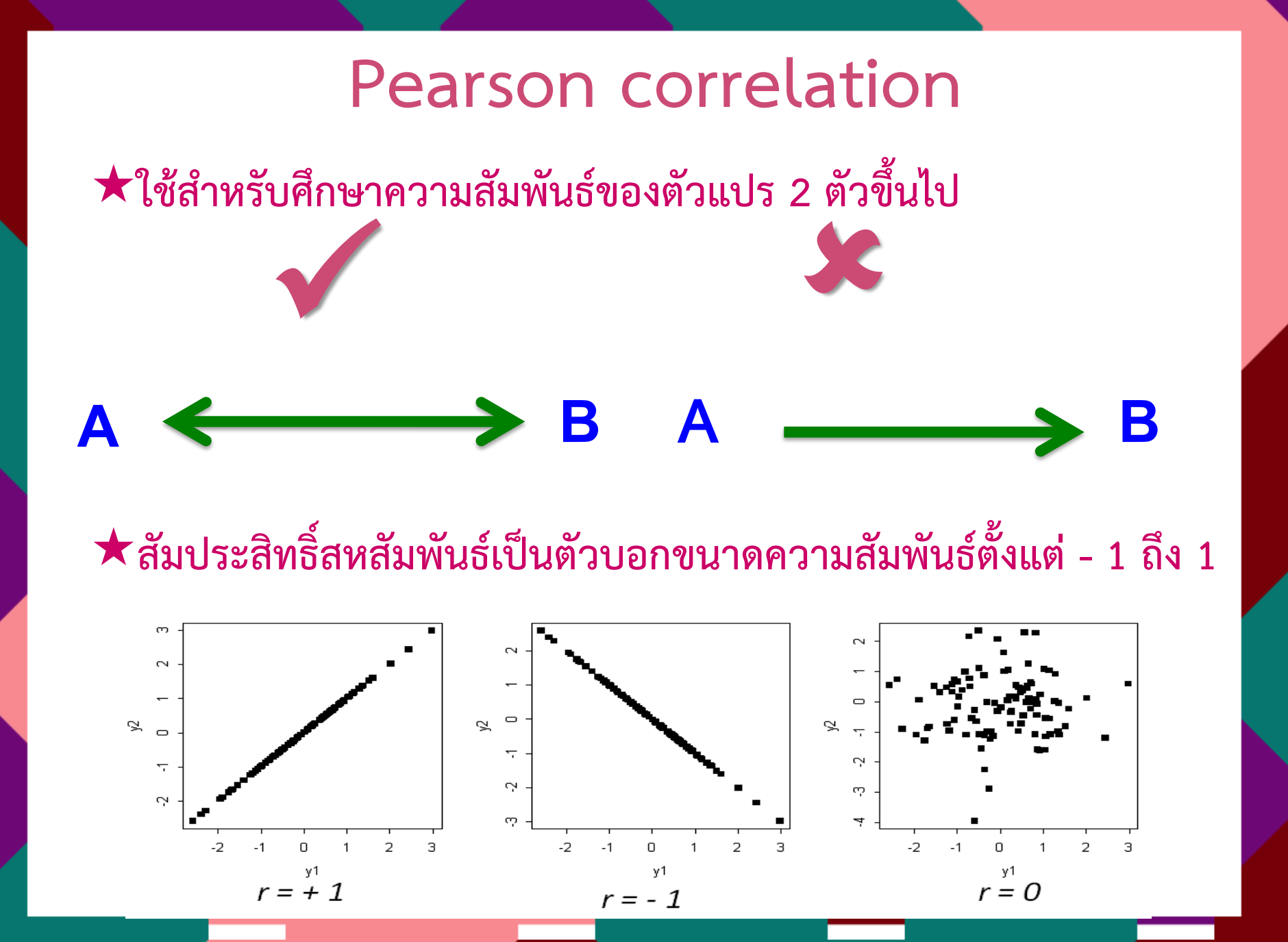

## การใช้ SPSS ในคำสั่ง Correlation

- 🙂 คำสั่ง Correlate 🗲
- $\odot$  Bivariate  $\rightarrow$
- 🕲 เลือก pearson correlation coefficient 🔶
- 🙂 เลือก two-tailed in test of significant 🔶
- 🕲 เลือก flag significant correlations 🔶
- 🙂 Continue & OK

#### Pearson's Correlation

| 🇰 Data re | ecode for anal | yze - SPS | S Data Editor                   |             |                |               |              |      |      |                   |                                                   |      |
|-----------|----------------|-----------|---------------------------------|-------------|----------------|---------------|--------------|------|------|-------------------|---------------------------------------------------|------|
| File Edit | View Data Tra  | Insform A | nalyze Graphs                   | Utilities V | Vindow         | Help          |              |      |      |                   | Bivariate Correlations                            | ×    |
| 🛎 🖬 é     | 3 🔍 🖂 🖉        | × 14,     | Reports<br>Descriptive Stati    | tice •      | ₫ I            | 5 VQ          |              |      |      |                   | Variables:                                        | ък I |
| 1: sex    |                | 1         | Tables                          | sucs F      |                |               |              |      |      |                   |                                                   |      |
|           | Sex            | facu      | Compare Means                   | •           | 2              | sdl1          | sdl2         | sdl3 | sdl4 | sdl5              | A learning modeling           Pa                  | aste |
| 1         | 1.00           |           | Correlate                       | odel 🕨      | Biva           | riate )()     | 5.00         | 3.00 | 4.00 | 4.00              | 👘 learning support [ss 👘 perceived self efficac 🦷 | eset |
| 2         | 1.00           |           | Regression                      | •           | Part           | :ial DO       | 5.00         | 2.00 | 6.00 | 2.00              | A facilitator [fa]                                | ncel |
| 3         | 1.00           |           | Classify<br>Data Reduction      | •           | Dist<br>p.00   | ances<br>4.00 | 5.00         | 3.00 | 4.00 | 5.00              |                                                   |      |
| 4         | 1.00           |           | Scale                           | •           | þ.00           | 3.00          | 5.00         | 3.00 | 3.00 | 3.00              |                                                   | elp  |
| 5         | 1.00           |           | Nonparametric Tr<br>Time Series | ests 🕨      | p.00           | 5.00          | 5.00         | 4.00 | 3.00 | 2.00              | Correlation Coefficients                          |      |
| 6         | 2.00           |           | Multiple Respons                | e ≯         | 9.00           | 4.00          | 4.00         | 2.00 | 4.00 | 5.00              | Rearson Kendal's taub Spearman                    |      |
| 7         | 2.00           |           | Missing Value An                | alysis      | Þ.00           | 3.00          | 5.00         | 5.00 | 3.00 | 4.00              | Test of Circlineares                              |      |
| 8         | 2.00           | 1.        | 00 1.0                          | 0           | 19.00          | 1.00          | 4.00         | 2.00 | 2.00 | 2.00              | G Turn hild C One hild                            |      |
| 9         | 2.00           | 1.        | 00 1.0                          | 0 2         | 20.00          | 3.00          | 2.00         | 4.00 | 3.00 | 2.00              | · I wo-tailed O Une-tailed                        |      |
| 10        | 1.00           | 1.        | 00 1.0                          | 0           | 19.00          | 3.00          | 5.00         | 4.00 | 2.00 | 3.00              | Flag significant correlations                     | IS   |
| 11        | 1.00           | 1.        | 00 1.0                          | 0 2         | 20.00          | 3.00          | 5.00         | 4.00 | 4.00 | 4.00              |                                                   |      |
| 12        | 1.00           | 1.        | 00 1.0                          | 0 2         | 20.00          | 4.00          | 4.00         | 5.00 | 4.00 | 4.00              |                                                   |      |
| 13        | 2.00           | 1.        | 00 1.0                          | 0 :         | 19.00          | 5.00          | 5.00         | 3.00 | 2.00 | 3.00              | Bivariate Correlations: Options                   | 2    |
| 14        | 2.00           | 1.        | 00 1.0                          | 0 2         | 20.00          | 5.00          | 5.00         | 4.00 | 5.00 | 4.00              | _                                                 |      |
| 15        | 2.00           |           | 00 1.0                          |             | 20.00          | 6.00          | 4.00         | 5.00 | 5.00 | 6.00              | - Statistics                                      | 1    |
| 16        | 2.00           | 1.        | 00 1.0                          |             | 20.00          | 5.00          | 4.00         | 3,00 | 5.00 | 5.00              |                                                   |      |
| 1/        | 2.00           |           |                                 |             | 19.00          | 6,00          | 3.00         | 4.00 | 5.00 | 4.00              | Means and standard deviations Cancel              |      |
| 18        | 2.00           |           |                                 |             | 19.00          | 5.00          | 6.00         | 3.00 | 1.00 | 4.00              | Cross-product deviations and covariances          |      |
| 20        | 2.00           | 1.        | 00 1.0                          |             | 20.00<br>10.00 | 3,00          | 4.00         | 4.00 | 5.00 | 6.00              | Help                                              |      |
| 20        | 2,00           | 1         | 00 1.0                          | 0 .<br>N 1  | 19.00          | 6.00          | 4.00<br>6.00 | 2.00 | 3.00 | 5.00              | Missing Values                                    |      |
| 22        | 2.00           | 1         | 00 1.0                          | n 1         | 20.00          | 5.00          | 5.00         | 4 00 | 5.00 | 5.00              |                                                   |      |
| 23        | 2.00           | 1         | 00 1.0                          |             | 20.00          | 5.00          | 4.00         | 5.00 | 5.00 | 3.00              | <ul> <li>Exclude cases pairwise</li> </ul>        |      |
| 24        | 2.00           | 1.        | 00 1.0                          |             | 20.00          | 6.00          | 4.00         | 4.00 | 3.00 | 4.00              | C Exclude cases listwise                          |      |
| 25        | 2.00           | 1.        | 00 1.0                          |             | 21.00          | 5.00          | 5.00         | 3.00 | 4.00 | 5.00              |                                                   |      |
| 26        | 2.00           | 1.        | 00 1.0                          | 0           | 19.00          | 5.00          | 4.00         | 3.00 | 6.00 | 3.00              |                                                   |      |
| ↓ Dat     | a View 🔏 Varia | ble View  | /                               |             |                |               |              |      |      |                   | _                                                 |      |
| Bivariate |                |           |                                 |             |                |               |              |      |      | SPSS Processor is | s re                                              |      |

#### Pearson's Correlation output

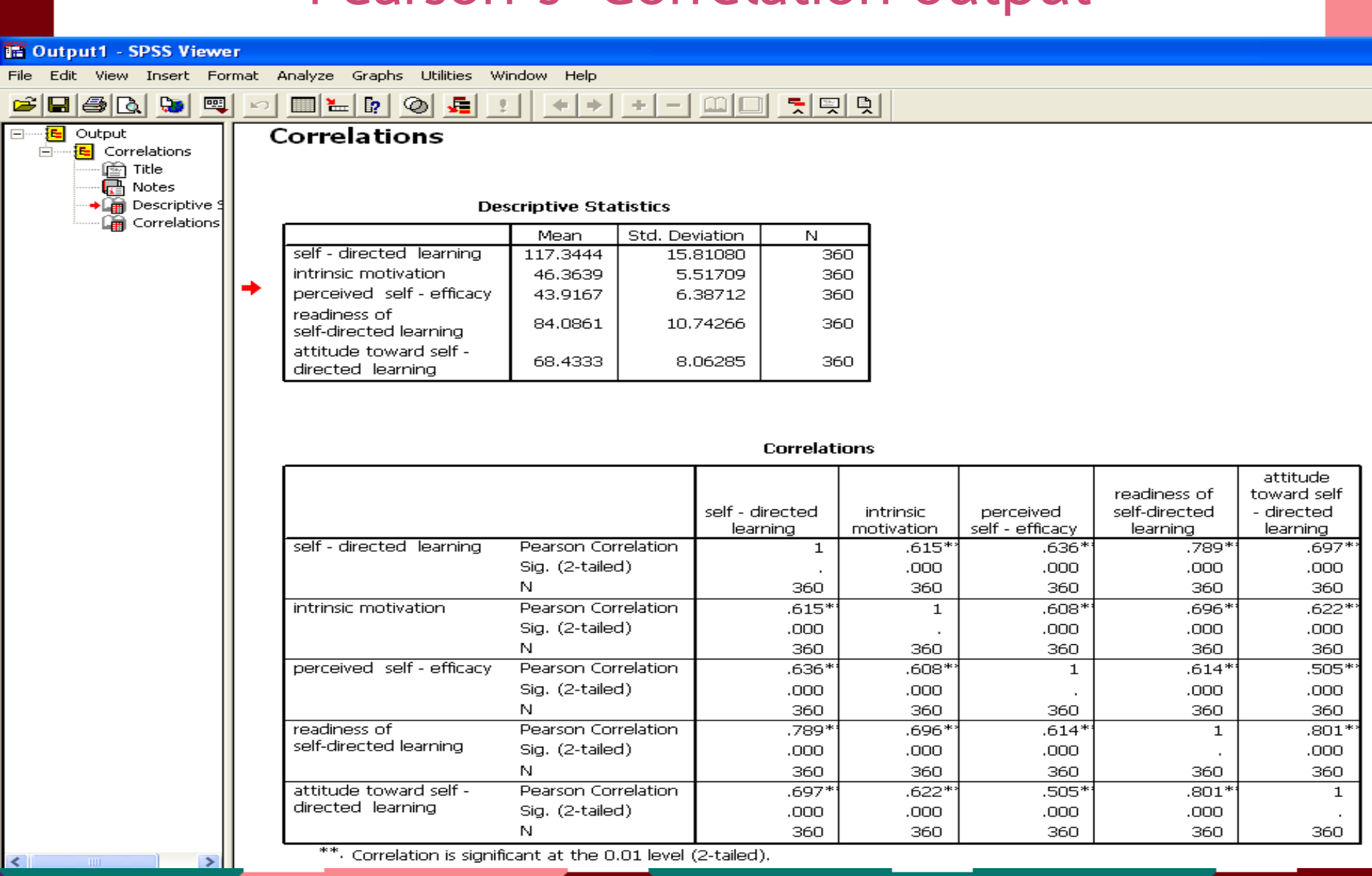

#### ตัวอย่างการเขียนและแปลผล Pearson's Correlation

ตาราง 55 แสดงผลการวิเคราะห์ความสัมพันธ์ระหว่างปัจจัยด้านสภาพแวดล้อมในการปฏิบัติงาน ด้านสถานที่ทำงานและสิ่งอำนวยความสะดวกกับความพึงพอใจโดยรวม

| ความพึงพอใจโดยรวมในการ              | Pearson     |      |                               |
|-------------------------------------|-------------|------|-------------------------------|
| ปฏิบัติงาน                          | Correlation | Sig. | ระดับความสัมพันธ์             |
| สถานที่ทำงานและสิ่งอำนวยความ        |             |      | มีความสัมพันธ์ค่อนข้าง<br>ต่ำ |
| สะดวก                               | .244**      | .001 | ในทิศทางเดียวกัน              |
| สภาพแวดล้อมภายในที่ทำงานของท่านมี   |             |      | มีความสัมพันธ์ต่ำมาก          |
| ความเป็นระเบียบเรียบร้อย            | .190*       | .011 | ในทิศทางเดียวกัน              |
| สถานที่งานของท่านมีขนาดเล็กเมื่อ    |             |      |                               |
| เทียบกับจำนวนพนักงาน                | .133        | .076 | ไม่มีความสัมพันธ์             |
| วัสดุอุปกรณ์และสิ่งอำนวยความสะดวกมี |             |      |                               |
| จำนวนเพียงพอกับจำนวนพนักงาน         | .040        | .592 | ไม่มีความสัมพันธ์             |
| อุปกรณ์การทำงานในหน่วยงานของท่าน    |             |      |                               |
| มักจะชำรุดบ่อยทำให้การทำงานเกิด     |             |      |                               |
| ความล่าซ้า                          | .067        | .370 | ไม่มีความสัมพันธ์             |

\*มีนัยสำคัญทางสถิติที่ระดับ 0.05

\*\* มีนัยสำคัญทางสถิติที่ระดับ .01

จากตาราง 55 แสดงผลการวิเคราะห์ความสัมพันธ์ระหว่างปัจจัยด้านสภาพแวดล้อมในการ ปฏิบัติงานด้านสถานที่ทำงานและสิ่งอำนวยความสะดวกกับความพึงพอใจโดยรวมในการปฏิบัติงาน โดยใช้การวิเคราะห์สถิติสัมประสิทธิ์สัมพันธ์อย่างง่ายของเพียร์สัน (Pearson Product Moment Correlation Coefficient) พบว่า

ปัจจัยด้านสภาพแวดล้อมในการปฏิบัติงานด้านสถานที่ทำงานและสิ่งอำนวยความสะดวก กับความพึงพอใจโดยรวมในการปฏิบัติงาน พบว่า ค่า Sig.(2-tailed) มีค่าเท่ากับ .001 ซึ่งน้อยกว่า .01 นั่นกือปฏิเสธสมมติฐานหลัก (H<sub>o</sub>) และยอมรับสมมติฐานรอง (H<sub>1</sub>)หมายความว่า ปัจจัยด้าน สภาพแวดล้อมในการปฏิบัติงานด้านสถานที่ทำงานและสิ่งอำนวยความสะดวก มีความสัมพันธ์กับ ความพึงพอใจโดยรวมในการปฏิบัติงานของข้าราชการและลูกจ้าง ที่ระดับสำคัญทางสถิติ .01 โดย ค่าสัมประสิทธิ์สหสัมพันธ์ (r) มีค่าเท่ากับ .244 แสดงว่า ตัวแปรทั้งสองมีความสัมพันธ์อยู่ในระดับ ค่อนข้างต่ำ และสัมพันธ์ในทิศทางเดียวกัน กล่าวคือ เมื่อข้าราชการและลูกจ้างมีความสัมพันธ์อยู่ในระดับ สถานที่ทำงานและสิ่งอำนวยความสะดวกสูงขึ้นก็จะมีความพึงพอใจในการปฏิบัติงานโดยรวมเพิ่ม มากขึ้นเล็กน้อย ซึ่งสามารถวิเคราะห์เป็นรายข้อได้ดังนี้

#### ตัวอย่างการเขียนและแปลผล Pearson's Correlation

ตาราง 3 ค่าแมทริกซ์ของสัมประสิทธิ์สหสัมพันธ์ (Correlation coefficients matrix) ของปัจจัยพื้นฐานของครูในการเสริมสร้างพลังอำนาจการทำงาน และกระบวนการเสริมสร้างพลังอำนาจการทำงานกับพลังอำนาจการทำงานของครู **ในสถานศึกษาที่ตั้งอยู่ในเขตอำเภอเมือง** 

|                        |                                                | $I_1$    | <b>I</b> <sub>2</sub> | <b>I</b> <sub>3</sub> | $I_4$  | P <sub>1</sub> | $P_2$  | $P_3$  | 0      |
|------------------------|------------------------------------------------|----------|-----------------------|-----------------------|--------|----------------|--------|--------|--------|
| ปัจจัยพื้นฐานของครูใน  | ด้านความมุ่งหวัง ( I <sub>1</sub> )            | 1.00     | .394**                | .268**                | .317** | .218**         | .154*  | .301** | .449** |
| การเสริมสร้างพลังอำนาจ | ด้านความรู้ ( $I_2$ )                          |          | 1.00                  | .511**                | .480** | .344**         | .287** | .494** | .487** |
|                        | ด้านทักษะประสบการณ์ ( I <sub>3</sub> )         |          |                       | 1.00                  | .520** | .379**         | .481** | .543** | .547** |
|                        | ด้านอำนาจหน้าที่ ( I <sub>4</sub> )            |          |                       |                       | 1.00   | .661**         | .573** | .587** | .625** |
| กระบวนการเสริมสร้าง    | ด้านการทำงานอย่างมีอิสระ ( P <sub>1</sub> )    |          |                       |                       |        | 1.00           | .665** | .508** | .507** |
| พลังอำนาจ              | ด้านการมีส่วนร่วมในการทำงาน ( P <sub>2</sub> ) |          |                       |                       |        |                | 1.00   | .507** | .424** |
|                        | ด้านการประเมินตนเองและการพร้อมรับเ             | าารตรวจส | สอบ ( P₃ )            |                       |        |                |        | 1.00   | .727** |
| พลังอำนาจการทำงาน      | ด้านพลังอำนาจการทำงานของครู (O)                |          |                       |                       |        |                |        |        | 1.00   |

\* นัยสำคัญทางสถิติที่ระดับ .05 และ \*\* นัยสำคัญทางสถิติที่ระดับ .01

จากตาราง 3 ในสถานศึกษาที่ตั้งอยู่ในเขตอำเภอเมือง ตัวแปรในทุกด้านของปัจจัยพื้นฐานของครูในการเสริมสร้างพลังอำนาจการทำงาน และตัวแปรในทุกด้านของกระบวนการเสริมสร้างพลังอำนาจการทำงาน จะมีความสัมพันธ์กับพลังอำนาจการทำงานของครู อย่างมีนัยสำคัญทางสถิติ

# การสรุปและอภิปรายผลการวิจัย/ การเขียนข้อเสนอแนะจากการวิจัย

# การสรุปและอภิปรายผลการวิจัย

#### ★ การสรุปผลการวิจัย

- เขียนสรุปเป็นข้อๆตามวัตถุประสงค์การวิจัย
- เติมสถิติที่สำคัญสำหรับผลการวิจัยนั้น
- ระบุค่านัยสำคัญทางสถิติ

★ การอภิปรายผลการวิจัย (เป็นการยืนยันผลการวิจัย)

- ระบุถึงผลการวิจัยเป็นข้อๆ
- ระบุถึงความสอดคล้องกับสมมติฐานการวิจัย
- ให้เหตุผลสนับสนุนถึงผลวิจัยที่มีนัยสำคัญและไม่มีนัสำคัญ โดยใช้ทฤษฎีหรืองานวิจัยที่เกี่ยวข้อง
- ในกรณีที่มีผลวิจัยย่อยหลายข้อ อาจเลือกเฉพาะค่าสูงที่สุด หรือต่ำที่สุดมาอภิปราย

# การเขียนข้อเสนอแนะจากการวิจัย

#### ★ ข้อเสนอแนะในการใช้ประโยชน์จากการวิจัย

- เลือกผลวิจัยที่สำคัญ/ น่าสนใจมาเขียนเป็นข้อเสนอแนะ
- ระบุอย่างชัดเจนว่าใครจะเป็นผู้ใช้ประโยชน์จากงานวิจัย ใช้อย่างไร และจะก่อให้เกิดผลดีอย่างไร

#### ★ ข้อเสนอแนะสำหรับการวิจัยในอนาคต

- นำผลวิจัยที่มีนัยสำคัญไปศึกษาต่อยอดกับกลุ่มตัวอย่างอื่นๆ ด้วยวิธีการอื่นๆ
- อาจนำผลวิจัยที่ไม่มีนัยสำคัญไปศึกษาในแง่มุมอื่นๆ หรือวิธีการอื่นๆ
- เสนอแนะถึงปัญหาที่เกิดจากการวิจัยครั้งนี้ เพื่อให้นักวิจัยอื่นๆ หลีกเลี่ยง